### **General Description**

The MAX30001 evaluation system (EV system) provides a single platform to evaluate the functionality and features of the MAX30001 with Biopotential (ECG, R-to-R, and Pace Detection) and Bioimpedance (BioZ) measurement capabilities. The EV system includes a MAX30001 evaluation kit (EV kit) and a MAX32630FTHR Cortex-M4F microcontroller for wearables. The MAX32630FTHR provides power to the MAX30001 EV kit and contains the firmware necessary to use the EV kit GUI program. The EV kit ships with jumpers installed and supply voltages set to typical operating values. Optional connections exist which can be shunted to make use of different functionalities.

Note that the MAX30002 is register compatible with the MAX30001. By disabling the ECG, PACE, and R-to-R blocks, the MAX30001 is equivalent to the MAX30002 and the EV kit evaluates the MAX30002 functionality and performance.

This EV system is not a medical device.

#### Features

- Convenient Platform to Evaluate the MAX30001
- Many Easy-to-Reach Test Points
- Measure Individual Supply Currents
- Touchproof Cable Connectors
- Windows<sup>®</sup> 7/8/10 Compatible GUI software
- Fully Assembled and Tested
- Facilitates IEC 60601-2-47 Compliance Testing
- Ultra-Low-Power Design

### **EV System Contents**

- MAX30001 EV kit
- MAX32630FTHR
- USB A to micro-USB cable
- Three (3) ECG cables

Ordering Information appears at end of data sheet.

### MAX30001 EV Kit Photo

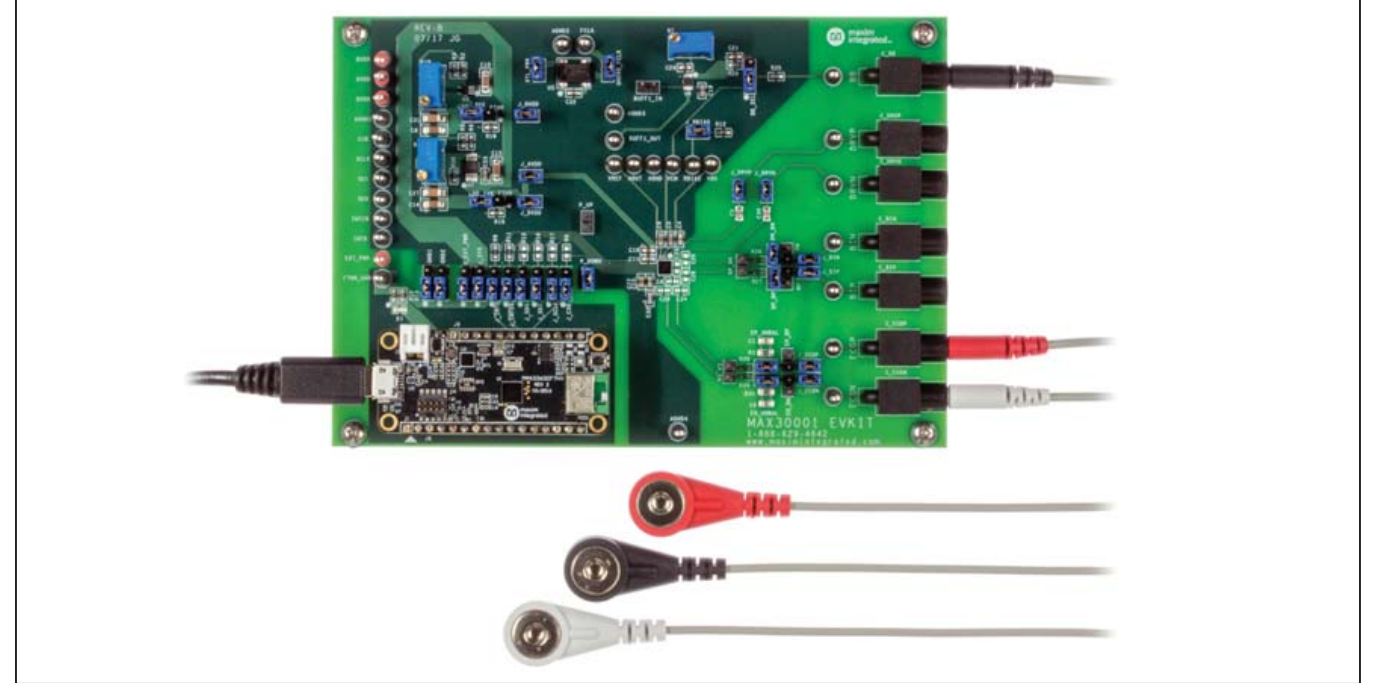

Windows is a registered trademark and registered service mark of Microsoft Corporation.

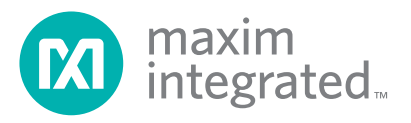

### MAX30001 Evaluation System Files

| FILE              | DECRIPTION     |
|-------------------|----------------|
| MAX30001EVKit.exe | PC GUI Program |

### **Quick Start**

#### **Required Equipment**

**Note:** In the following sections, software-related items are identified by bold text. Text in **bold** refers to items directly from the install of EV kit software. Text which is **bold and underlined** refers to items from the Windows operating system.

- MAX30001 EV kit
- MAX32630FTHR
- Micro-USB cable
- Windows PC with USB port

#### Procedure

The EV kit is fully assembled and tested. Follow the steps below to verify board operation:

- 1) Confirm that the MAX32630FTHR is firmly seated in connectors J8 and J7 in the proper orientation.
- 2) Set the EV kit hardware on a nonconductive surface to ensure that nothing on the PCB shorts together.
- 3) Connect the EV kit hardware to a PC with the provided USB cable. Attach the micro-USB end to the MAX32630FTHR board and the type A end to the host PC. Once connected, LED D1 on the MAX32630FTHR will blink red and LED D1 on the EV kit board will be green.
- 4) Windows should automatically begin installing the necessary device driver. The USB interface of the EV kit hardware is configured as an HID device and therefore does not require a unique/custom device driver. Once the driver installation is complete, a Windows message appears near the System Icon menu, indicating that the hardware is ready to use. Do not attempt to run the GUI prior to this message. If you do, then you must close the application and restart it once the driver installation is complete. On some versions of Windows, administrator privileges may be required to install the USB device.
- Once the device drivers have been installed, download the latest EV kit software (MAX30001EVKitSoftwareInstall.ZIP) and extract it to a temporary folder.
- 6) Open the extracted ZIP folder and double-click the .EXE file to run the installer. If a message box stating "The publisher could not be verified. Are you

sure you want to run this software?" appears, select the **Yes** option.

- 7) When the installer GUI appears, click Next. Select the installation paths and if a shortcut should be created on the desktop. When prompted, press Install. Once complete, click Close.
- Double-click the shortcut to start the GUI. Alternatively, go to Start | All Programs. Look for the MAX30001EVKitSoftware folder and click on the MAX30001EVKitSoftware.EXE file inside the folder.
- After the initial splash screen, when the GUI appears, the text in the right field of the status strip at the bottom of the GUI window should display Hardware Connected and the COM port associated with the EV kit.

### **Detailed Description of Software**

#### **Software Startup**

If the EV system is connected when the software is opened, the software first initializes the hardware to communicate. The software then reads the device registers and updates all the associated control fields displayed on the GUI. The status strip at the bottom of the GUI displays MAX32630FTHR firmware version, the GUI version, and the hardware's associated COM port.

If the EV system is not connected on startup, the **Connection Issue** dialog box shown in <u>Figure 1</u> appears after the GUI splash screen. Clicking **OK** opens the **Connection** window of the GUI. Use the **Scan Ports** button to identify all COM ports in use by the PC and select the port associated with the EV kit hardware in the **COM Port** drop down menu. This window, shown in <u>Figure 2</u>, may appear if connecting to the EV kit for the first time even if the hardware is connected before starting the GUI.

Once the correct COM port is selected, press **Connect** at the bottom center of the GUI to enter the main window. The program reads all device registers and updates the control fields of the GUI.

#### **ToolStrip Menu Bar**

The ToolStrip menu bar (<u>Figure 3</u>) is located at the top of the GUI window. This bar comprises the **File**, **Device**, **Options**, **Logging**, and **Help** menus whose functions are detailed in the following sections.

## Evaluates: MAX30001 MAX30002

| Connection Issue                                                                     | ×                                   |
|--------------------------------------------------------------------------------------|-------------------------------------|
| Select a valid COM port. Unable to connect wit                                       | h device.                           |
| Verify the MAX30001 board is plugged in and re<br>application is using the COM port. | ed LED is blinking. Verify no other |
|                                                                                      | ОК                                  |

Figure 1. The Connection Issue Dialog Box Appears If The GUI Does Not Detect the EV Kit.

| UART Configuration         |     |
|----------------------------|-----|
| COM Pati                   |     |
|                            | 8   |
| Baud Rate: 9600 Stop Bits: | 1   |
| Parity: 0 Flow Control:    | . 0 |

Figure 2. The Connection Screen Allows The User to Select Which COM Port Contains the EV Kit.

Figure 3. The ToolStrip Menu Items.

#### File Menu

The **File** menu contains the option to exit out of the GUI program.

#### **Device Menu**

The **Device** menu provides the ability to connect or disconnect an EV system to the GUI. If a board is disconnected while the GUI is open the GUI will display **Hardware Not Connected** in the lower right corner. If the device is then plugged back in, the user will be able to navigate to the **Device** menu and select **Connect**. If successful, the bottom right corner of the GUI will read **Device Connected** and display the COM port to which the hardware is connected.

#### **Options Menu**

The **Options** menu provides several settings to access more features offered by the GUI. **Show MAX30001 Register Names** changes all the control field names to correspond with their register names in the data sheet. **BioZ Milliohm Scale** configures the scaling on the BioZ plot to be shown in milliohms rather than ohms for a zoomed in display of the BioZ measurement. **Plots Maximum Time** allows the user to select how many seconds of data they want to be shown on the plot at one time. The selected time will still show 10 divisions and each division will be 1/10 of the maximum time. By default, the maximum time is 10 seconds.

**Load Register Settings** allows the user to quickly set up the GUI based on previous, saved register settings. The **Save Register Settings** item is used to save the current register settings in order to be loaded again at a later time. The **Show Advanced Tab** setting will add an extra tab in the GUI called **Advanced**. The advanced tab is described in depth in the **Tab Control** section of this document.

#### Logging Menu

The **Logging** menu provides a way to export accurate, exact data that is being measured by the device. The four log options are **ECG File Log**, **R-To-R File Log**, **Pace File Log**, and **BioZ File Blog**. Selecting any log option opens a prompt asking for a name for the comma-separatedvalue (CSV) log file, as well as the location to save the generated file. <u>Figure 4</u> shows the GUI when creating a log file. Data logging begins when **Start Monitor** is pressed on the **Plots** tab and ends when **Stop Monitor** is pushed. The GUI disables logging after one monitoring session and a new file must be generated through the **Logging** menu to log the next dataset.

#### Help Menu

The **Help** menu contains information that can be helpful in aiding with any problems which may arise in the use of the GUI. **Online Documentation** takes the user to the Maxim Integrated website associated with the MAX30001 where all documents that are associated with the part are located. The **About** option displays the GUI splash screen which tells the user which GUI version is being used.

#### **Tab Control**

The main interface structure of the GUI consists of a tab control, where each tab contains controls relevant to various blocks of the device. Changing these interactive controls triggers a write operation to the MAX30001 to update the register contents. Likewise, these controls are refreshed when reading from the device.

Tabs responsible for configuring measurements contain block diagrams of their respective channel. To configure a measurement channel, select the desired values from the drop down list items in and below the diagram. Switches in the block diagrams open and close according to the device configuration.

## Evaluates: MAX30001 MAX30002

| Save As                                                                 |                                      |                     |               |                            |      |                               |        | - |
|-------------------------------------------------------------------------|--------------------------------------|---------------------|---------------|----------------------------|------|-------------------------------|--------|---|
| - → • ↑ <mark>□</mark> • 1                                              | his PC > Docume                      | nts > MAX30001_logs |               |                            | v ⊽  | Search MAX30001               | _logs  | م |
| Organize 👻 New fol                                                      | der                                  |                     |               |                            |      |                               | 8== -  | • |
| This PC Desktop  Documents Downloads Music Pictures Videos Windows (C:) | Name                                 |                     | Date modified | Type<br>hatch your search. | Size |                               |        |   |
| File <u>n</u> ame: mai<br>Save as <u>type</u> : CSV                     | (30001-ecg_2017-08-<br>files (*.csv) | -14_14-43-45.csv    |               |                            |      |                               |        |   |
| <ul> <li>Hide Folders</li> </ul>                                        |                                      |                     | Ар            | ply Settings               |      | <u>Save</u><br>Go To Plot Tab | Cancel |   |

Figure 4. Saving a Log File.

### Evaluates: MAX30001 MAX30002

#### Home Tab

The Home tab (Figure 5) provides an overview of the MAX30001 EV kit's features and preset register configurations. Teal text in the MAX30001 block diagram links to that functional block's tab in the GUI.

Below the block diagram are six Quick Start Settings that configure the device's registers according to the Quick Start Settings description. To load a Quick Start Setting, click on the desired setting in the left box and click on Apply Settings. The MAX30001 will be written with the specified configuration. These presets allow users to quickly verify the functionality of the EV kit. A button labeled "Go To Plot Tab" will change the GUI to the Plots tab where a live graph of data being measured can be initiated by clicking the "Start Monitor" button.

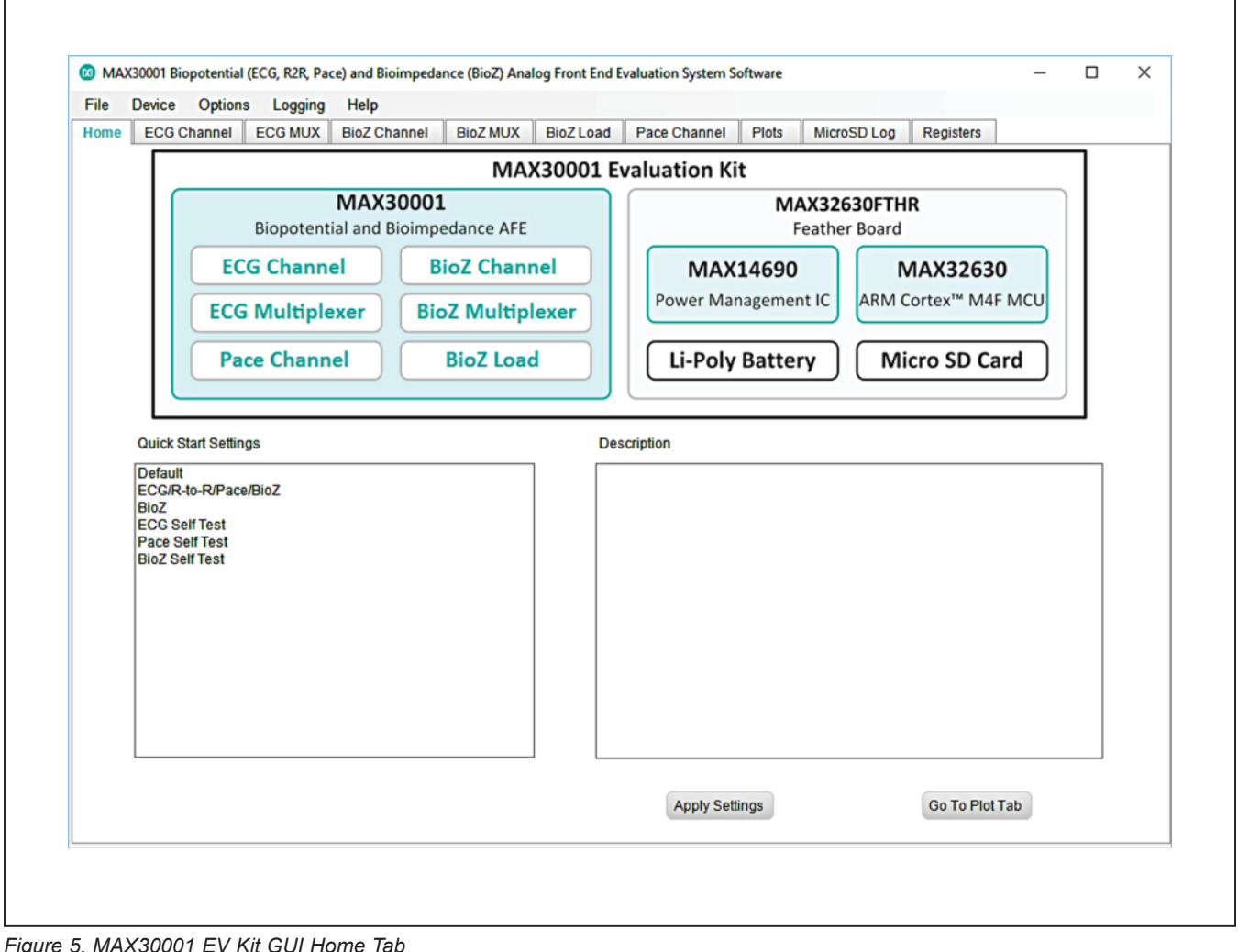

Figure 5. MAX30001 EV Kit GUI Home Tab

## Evaluates: MAX30001 MAX30002

#### **ECG Channel Tab**

The **ECG Channel** tab (Figure 6) contains all settings which dictate the signal processing behavior of the ECG measurement channel. Controls for the ECG input channel, such as Fast Recovery settings, gain for the programmable amplifier, and the ADC sampling rate, are found in the **ECG Channel** block diagram. The **R-to-R** box configures R-to-R detection using the ECG input data.

A detailed description of all ECG channel configuration settings and R-to-R functionality can be found in the MAX30001 data sheet.

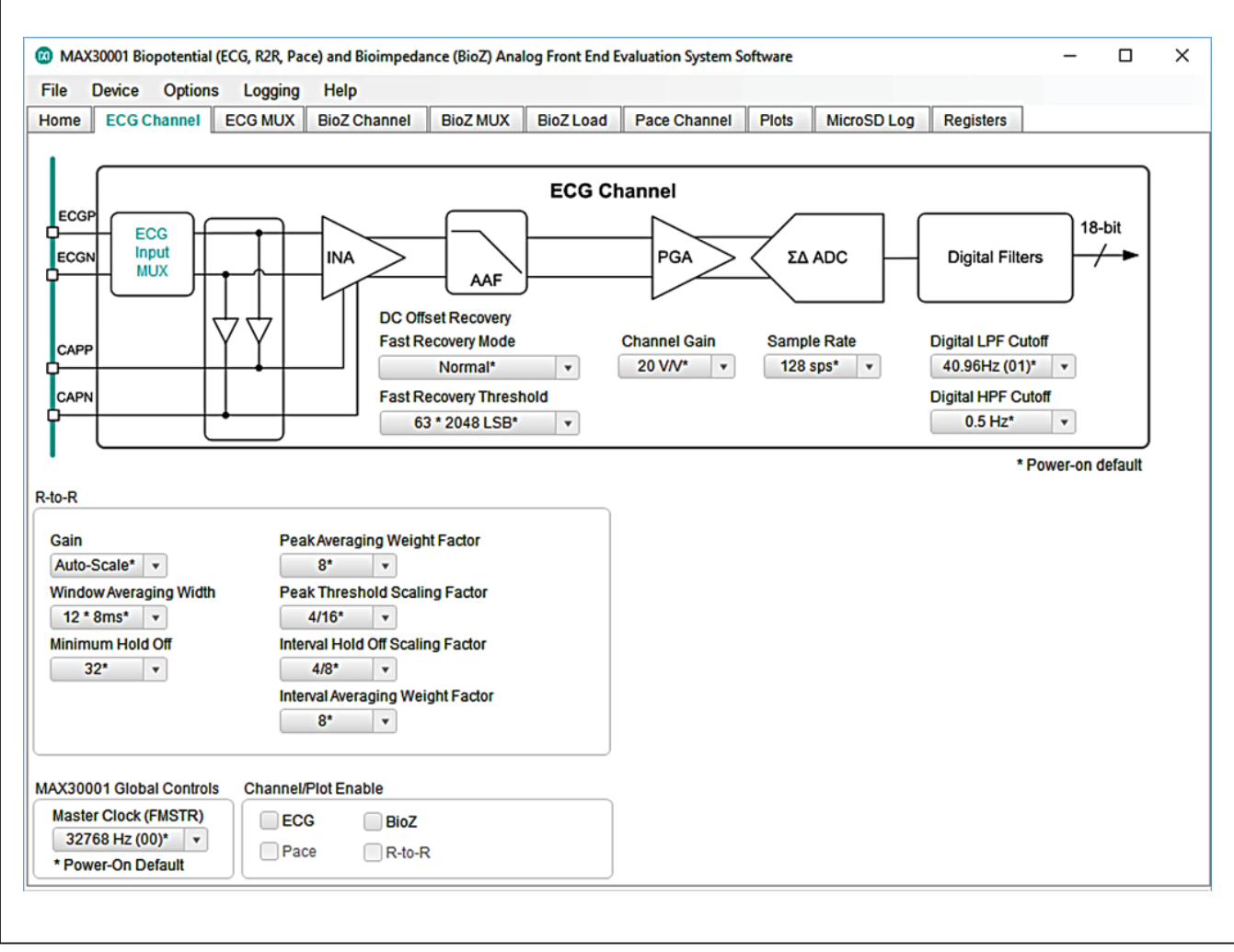

Figure 6. ECG Channel Tab.

#### ECG MUX Tab

The ECG MUX tab (Figure 7) configures the internal ECG switches that precede the ECG amplifiers and filters. Internal calibration and verification functions of the IC are also accessible from this tab. In order to measure external ECG signals, the ECGP Switch and ECGN Switch in the Switches block must be set to Connected. The switches should be set to Isolated if Calibration Test Voltage is used. It is also recommended to have Resistive Lead Bias Enable set to ECG Bias, Resistive Bias Value set to 100M $\Omega$ , Positive Input Bias Enable and Negative Input Bias Enable set to Connected. DC Lead-Off Check, ULP Lead-On Check, and Calibration Test Voltage functionalities are detailed further in depth in the MAX30001 data sheet.

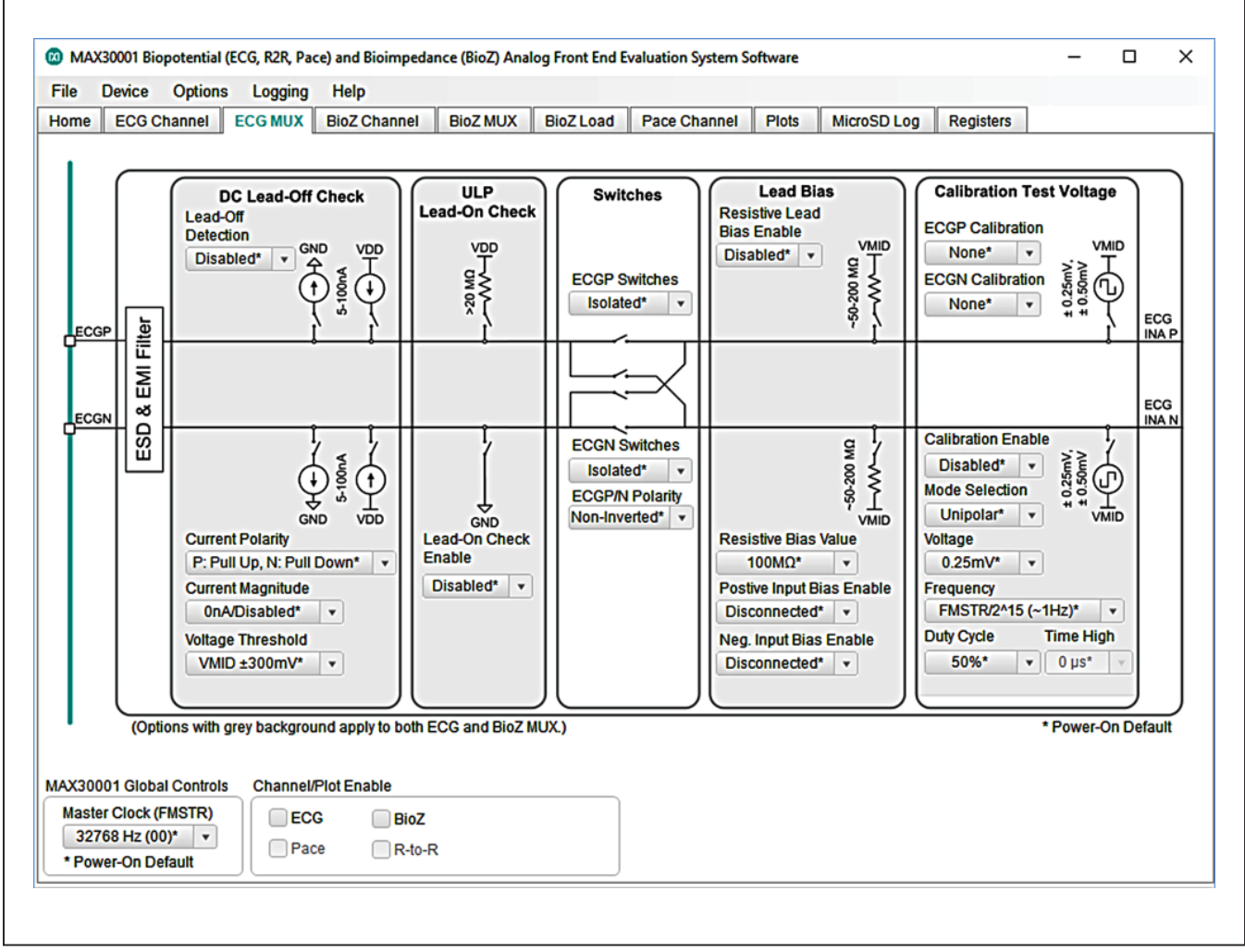

Figure 7. ECG MUX Tab

## Evaluates: MAX30001 MAX30002

#### **BioZ Channel Tab**

The **BioZ Channel** tab (Figure 8) hosts the settings that control the BioZ components following the BioZ Input MUX. As in the **ECG Channel** tab, controls on this tab configure the filters and amplifiers of the device's BioZ channel. A detailed description of all BioZ channel configuration settings can be found in the MAX30001 data sheet.

🙆 MAX30001 Biopotential (ECG, R2R, Pace) and Bioimpedance (BioZ) Analog Front End Evaluation System Software х File Device Options Logging Help Home ECG Channel ECG MUX BioZ Channel BioZ MUX BioZ Load Pace Channel Plots MicroSD Log Registers **Bio-Impedance Channel** DEMOD BIP Bio7 20-bit Input Digital PGA ΣΔ ADC Input BIN Stage Processing MUX HPF AAF Analog HPF Cutoff **INAPower Mode** Channel Gain Sample Rate Digital LPF Cutoff 1000 Hz\* 🔻 Low Power\* 10 V/V\* 64 sps\* 4 Hz\* Ŧ ¥ v Ŧ Digital HPF Cutoff Modulation Bypass (DC)\* 🔹 FMSTR Clk Div & Phase Offset Phase Adj 0° (For all frequencies)\* Digital Lead Off Detection Current Generator DRV Push/Pull Enable Frequency Current DRVI Disabled\* Ŧ FMSTR/64 (~500 Hz)\* v Source мор Magnitude AC Over-Range Threshold ±2048 \* 255\* 💌 Off\* + External Resistor AC Under-Range Threshold **Bias Enable** Mode ±32 \* 255\* Ŧ Internal\* Unchopped w/ LPF\* ¥ Monitor Disabled\* Ŧ \* Power-On Default MAX30001 Global Controls Channel/Plot Enable Master Clock (FMSTR) ECG BioZ 32768 Hz (00)\* 🔹 Pace R-to-R \* Power-On Default

Figure 8. BioZ Channel Tab.

#### **BioZ MUX Tab**

The **BioZ MUX** tab (Figure 9) configures the internal BioZ switches that precede the BioZ signal path. Internal calibration and verification functions of the IC are also accessible from this tab. In order to use the BioZ channel, the **BIP Switch** and **BIN Switch** in the **Switches** block must be set to **Connected**. The switches should be set to Isolated if using the internal self-test features. As part of the BioZ self-test, a resistive load is available on the DRVP and DRVN pins. Clicking on **Selectable Resistive Load** will bring the GUI to the **BioZ Load** tab. Refer to the full MAX30001 data sheet for detailed descriptions of the BioZ MUX configurations.

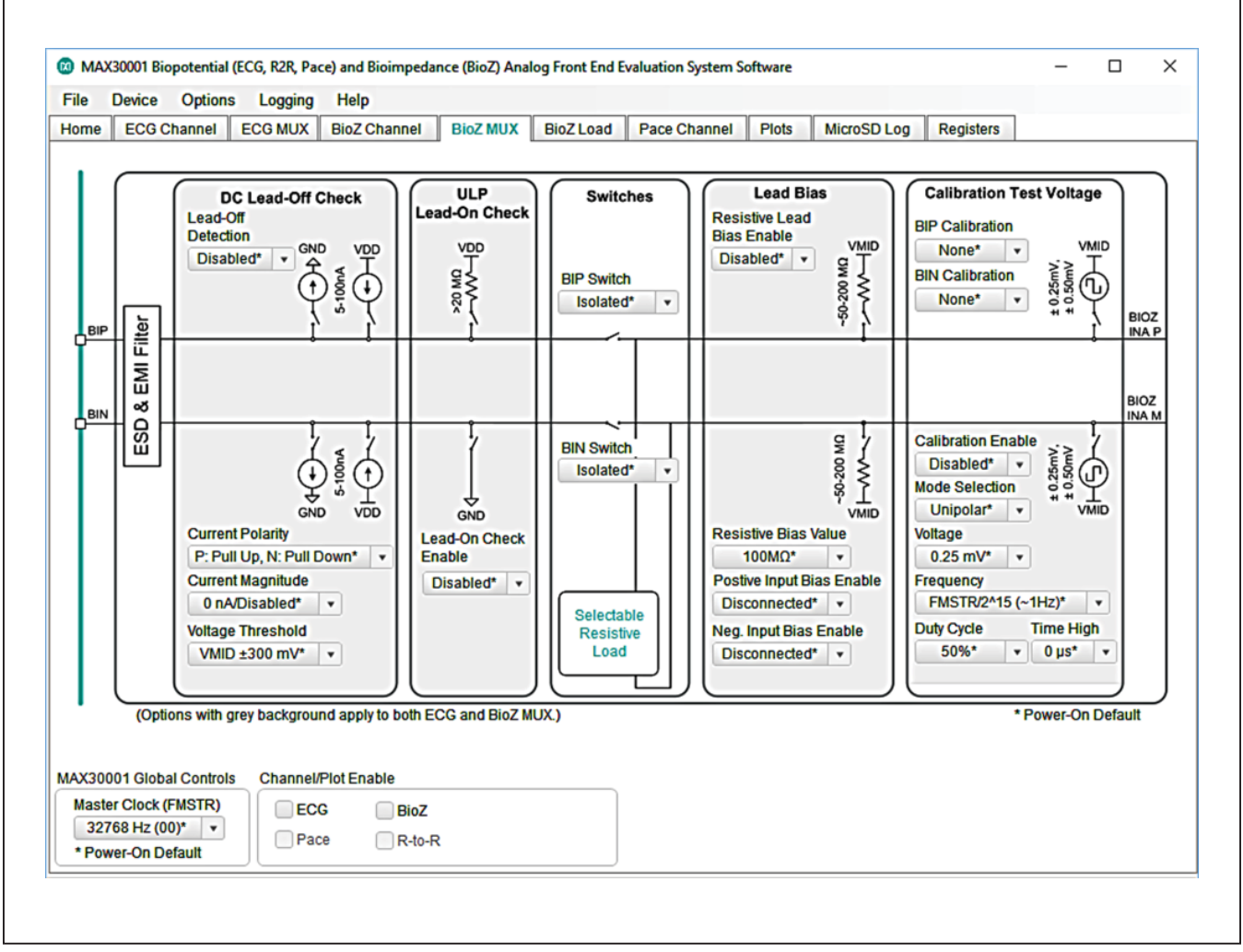

Figure 9. BioZ MUX Tab.

#### **BioZ Load**

The **BioZ Load** tab (Figure 10) configures the resistive load used for the self-test of the BioZ channel. The nominal resistance and modulation frequency are set by the **Nominal Resistance** and **Frequency** controls in the **Modulated Resistance Built-In-Self-Test (RMOD BIST)** block. **RMOD BIST Enable** configures the BioZ channel to connect or detach the resistive load.

Refer to the full IC data sheet for a description of the modulated resistive load.

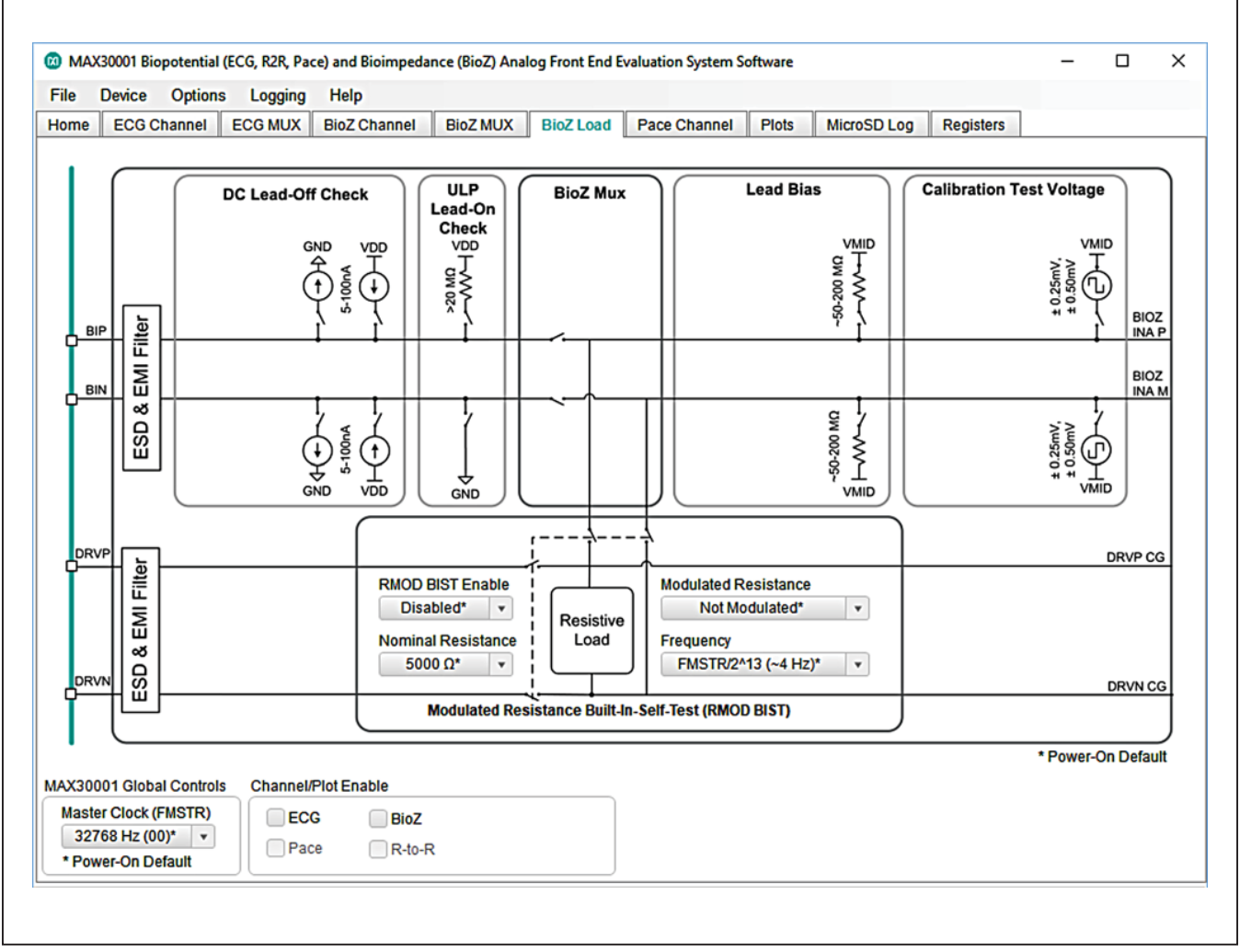

Figure 10. BioZ Load Tab.

## Evaluates: MAX30001 MAX30002

#### **Pace Channel Tab**

The **Pace Channel** tab (Figure 11) configures the input channel for pace detection. In addition to setting the channel gain and detection thresholds, this tab can route signals at various points in the input path to AOUT using the **Signal Selection** control. To enable pace detection, **BIP Switch** and **BIN Switch** in the **BioZ MUX** tab must be set to **Connected**. If using the current generator to measure BioZ and pace simultaneously, the frequency must be 40kHz or 80kHz.

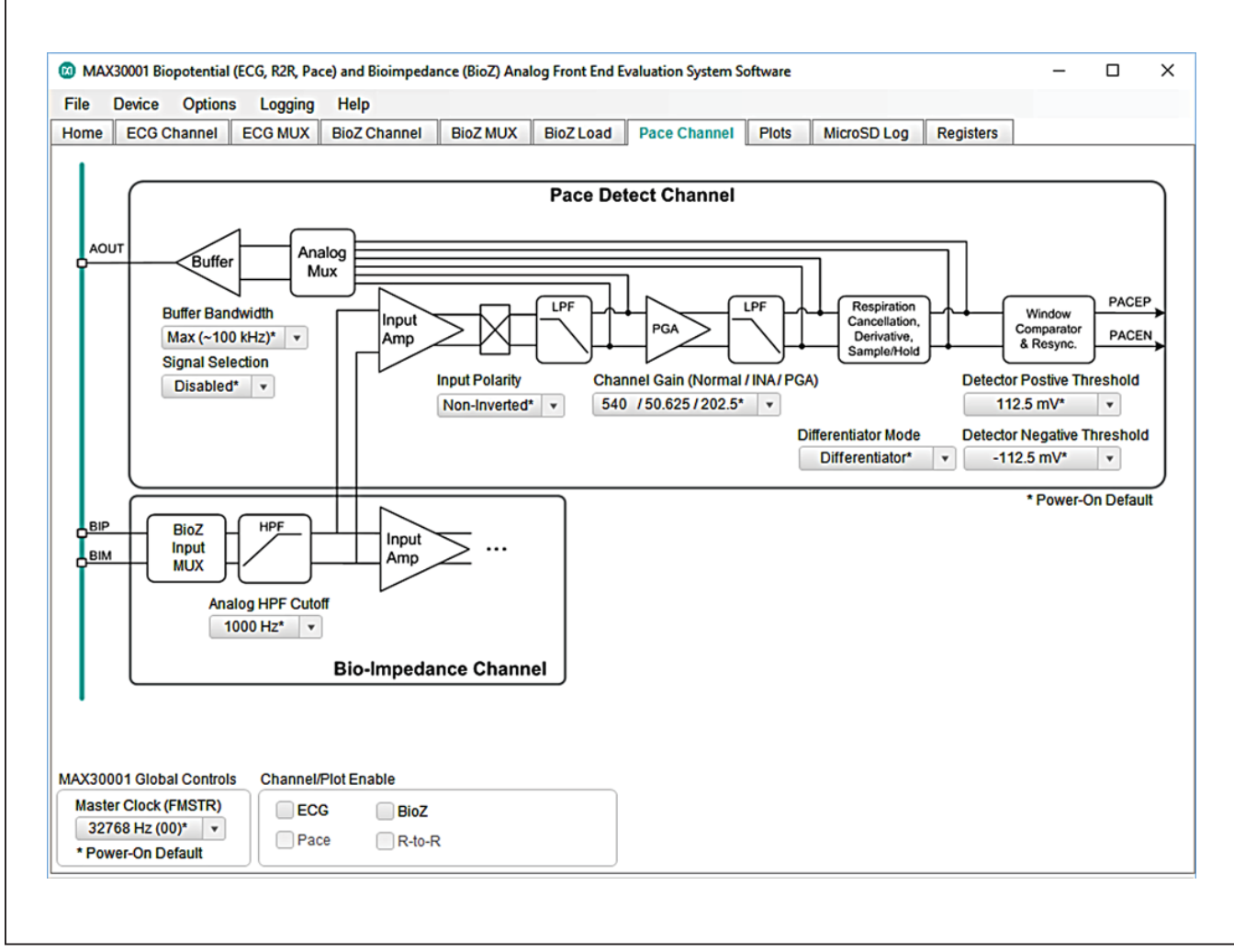

Figure 11. Pace Channel Tab.

#### **Plots Tab**

The **Plots** tab (Figure 12) enables real time monitoring of ECG and BioZ waveforms. By default, both ECG and BioZ plots are visible. Toggling the controls in **Channel/Plot Enable** changes which of the two plots is displayed. If **ECG** is enabled and **BioZ** is disabled, the plot area will be occupied entirely by the ECG waveform. Likewise, if **BioZ** is enabled instead of **ECG**, the BioZ plot is maximized. When both measurement channels are enabled, the plotting space contains both ECG and BioZ data.

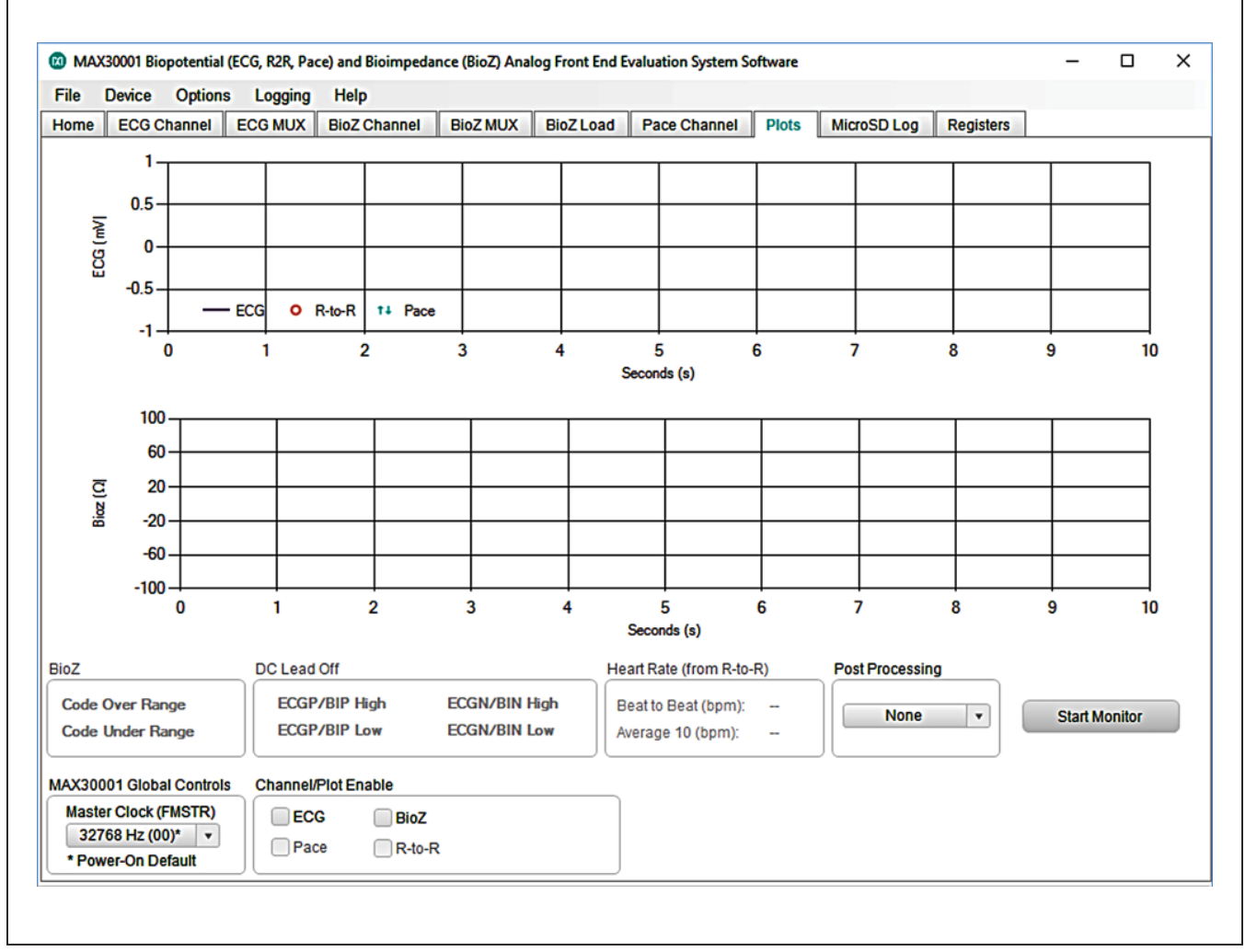

Figure 12. Plots Tab.

## Evaluates: MAX30001 MAX30002

R-to-R and Pace data is shown in the ECG plot. R-to-R peak detection is indicated by a red circle at the peaks of the R waves. Pace data appears as teal arrows on the rising and falling slopes of the pace signal. Heart rate information gathered from R-to-R detection can be found in the **Heart Rate (from R-to-R)** box below the plotting area. Figure 13 illustrates an ECG waveform with R-to-R and pace detection enabled. The ECG sample rate is 512sps and the BioZ current generator frequency is 80kHz.

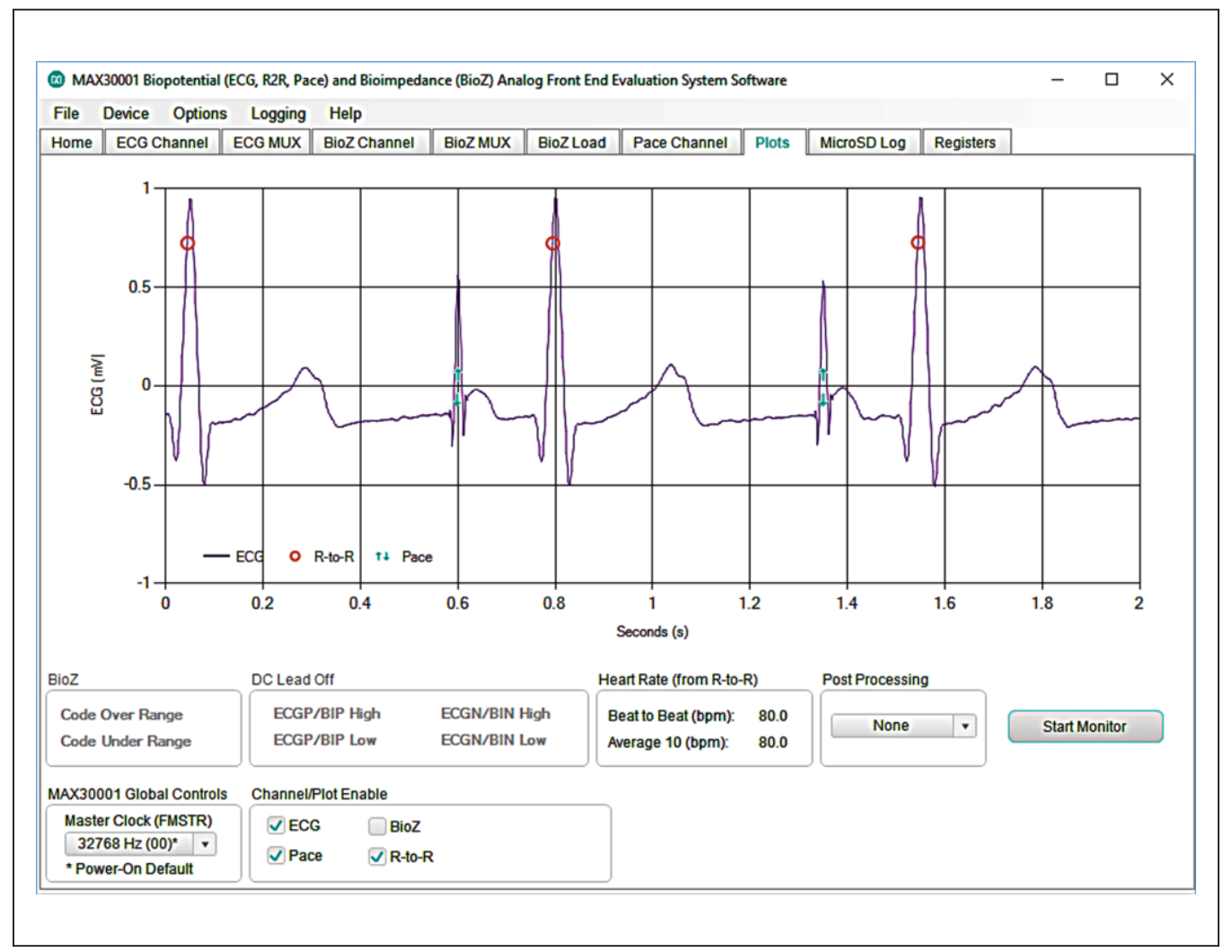

Figure 13. An ECG Waveform with R-to-R and Pace Detection Enabled.

## Evaluates: MAX30001 MAX30002

#### MicroSD Log Tab

The MAX30001 EV kit can use the SD card read/write functionality of the MAX32630FTHR to store and recall log data to and from a microSD card. This allows data to be with the USB cable connected or with the USB disconnected from the PC host and powering the EV kit with a battery. To use an SD card, insert the card into connector CN2 on the underside of the MAX32630FTHR board prior to starting the GUI.

SD card logging is configured in the **MicroSD Log** tab (Figure 14). The GUI can save, load, and clear stored register configuration settings with the **Read**, **Write**, and

**Erase** buttons, respectively. Pressing **Advanced** displays the current register contents to be written to an SD card setting file when **Write** is pressed. After confirming the register configurations, select the type of data to save in the **ECG Channel Log Enable** box and press **Write** to load the measurement parameters to the SD card. Press SW2 on the MAX32630FTHR board to start logging and press it a second time to stop logging.

When the EV kit is reconnected to the GUI after logging data, data from the SD card can be saved to the host PC. Press **Save to File** to open a file dialogue and select the location and file name of the logged data. Data is stored in a CSV format.

| File | Device    | Options     | s Logging  | Help             |               |               |         |       |            |          |           |  |  |
|------|-----------|-------------|------------|------------------|---------------|---------------|---------|-------|------------|----------|-----------|--|--|
| lome | ECG       | Channel     | ECG MUX    | BioZ Channel     | BioZ MUX      | BioZ Load     | Pace Ch | annel | Plots Mic  | roSD Log | Registers |  |  |
|      |           |             |            |                  | _             |               |         |       |            |          |           |  |  |
| Mic  | ro SD Ca  | rd Status:  | Inserted   | Check Sta        | atus          |               |         |       |            |          |           |  |  |
| EC   | G Chann   | iel Log Ena | able       |                  | L             | og Export     |         |       |            |          |           |  |  |
|      | ECO       | 3           | BioZ       |                  |               | ECG Post Proc | essing  |       | None       | •        |           |  |  |
|      | _         |             |            |                  |               |               |         |       |            |          |           |  |  |
|      | Pac       | e           | R-to-R     |                  |               | Download From | n Flash |       | Save to Fi | le       |           |  |  |
|      |           |             |            |                  |               |               |         |       |            |          |           |  |  |
|      | Read      |             | Write      | Frase            |               |               |         |       |            |          |           |  |  |
|      |           |             |            |                  |               |               |         |       |            |          |           |  |  |
|      |           |             |            |                  |               |               |         |       |            |          |           |  |  |
| -    | Advanced  | d           |            |                  |               |               |         |       |            |          |           |  |  |
| Pa   | rameters  |             |            |                  |               |               |         |       |            |          |           |  |  |
|      | ECG       |             |            | 01 01 01 00 00 0 | 0 0F 02 00 01 | 01            |         |       |            |          |           |  |  |
|      | Pace      |             |            | 01 00 00 00 0    | 0 00 00 05 05 |               |         |       |            |          |           |  |  |
|      | BioZ      |             | 01 01 01 0 | 0 00 00 07 00 02 | 00 00 00 01 0 | 8 00 00 00 00 |         |       |            |          |           |  |  |
|      | R-to-R    |             |            | 01 03 0F 02 0    | 3 20 02 04 01 |               |         |       |            |          |           |  |  |
|      | FMSTR     |             |            | 00 01 0          | 0 00 00       |               |         |       |            |          |           |  |  |
|      | Interrunt |             | 01 00 00   | 02 01 00 02 02 0 | 0 00 00 00 00 | 02 00 03 03   |         |       |            |          |           |  |  |
|      | menupa    |             |            |                  |               |               |         |       |            |          |           |  |  |
| Pre  | e/Post RP | C Comma     | nds        |                  |               |               |         |       |            |          |           |  |  |
| P    | refix     |             |            |                  |               |               |         |       |            |          |           |  |  |
| s    | Suffix    |             |            |                  |               |               |         |       |            |          |           |  |  |
|      |           |             |            |                  |               |               |         |       |            |          |           |  |  |

Figure 14. MicroSD Log Tab with Advanced Toggled On.

## Evaluates: MAX30001 MAX30002

#### **Registers Tab**

The Registers tab (Figure 15) provides more direct access to the internal registers of the MAX30001. From this tab, it is possible to read the contents of individual registers and to manually enter the desired bit settings for a write operation. For the register address selected in the table on the left, the contents are displayed at the bottom of the tab and visualized as bold and non-bold bit names. When a bit is bold, its value is 1. Otherwise, the bit is 0. Full descriptions of each bit are available in the **Bit Description** field for quick reference. Pressing **Read** reads the selected register, highlighted in teal, while pressing **Read All** reads all registers and updates their values in the **Registers** tab. To write to a register, set the desired bit values by clicking on the bit names to make bold or non-bold and then press **Write**. Alternatively, double click the **Value (Hex)** cell of a selected row to manually enter a value and press the "Enter" key to write the value to the device register.

| ile Device   | e Options Logging          | Help         |          |                 |                   |                                       |                                       |                                                  |                                      |           |
|--------------|----------------------------|--------------|----------|-----------------|-------------------|---------------------------------------|---------------------------------------|--------------------------------------------------|--------------------------------------|-----------|
| lome ECC     | Channel ECG MUX            | BioZ Channel | BioZ     | MUX BioZ        | Load Pace Chann   | el Plots                              | MicroSD Log                           | g Registers                                      |                                      |           |
| Read         | All                        |              |          |                 |                   |                                       |                                       |                                                  |                                      |           |
|              |                            | Value        | ^        | Bit Description | : STATUS Register |                                       |                                       | Description                                      |                                      | _,        |
| Address      | Register                   | (Hex)        |          | Bit             | Name              | ECG EIEO In                           | terrunt indicate                      | Description                                      | ing/exceeding                        | -í        |
| 01h          | STATUS (Read Only)         | 000000       |          | Bit [23]        | CINT              | the ECG FIF                           | O Interrupt Thre                      | shold (EFIT) are avai                            | lable for read                       |           |
| 02h          | EN_INT                     | 000003       |          | Dic[20]         | LINI              | back. Rema                            | ains active until I                   | ECG FIFO is read bac<br>andition                 | ck to the extent                     |           |
| 03h          | EN_INT2                    | 000003       |          | Bit [22]        | FOVE              | ECG FIFO O                            | verflow: indicate                     | es the ECG FIFO has                              | overflowed and                       | ī.        |
| 04h          | MNGR_INT                   | 7B0004       |          | Dir [22]        | EOVF              | the data reco                         | ord has been co                       | prrupted.                                        | Fast Damage                          | _         |
| 05h          | MNGR_DYN                   | 3FFFFF       |          | Bit [21]        | FSTINT            | Mode is eng                           | aged (either ma                       | ssued when the ECG<br>anually or automatica      | Fast Recovery<br>lly).               |           |
| 08h          | SW_RST (Write Only)        | 000000       |          |                 |                   | DC Lead Off                           | Detection Inter                       | rupt: indicates the pa                           | rt has                               |           |
| )9h          | SYNCH (Write Only)         | 000000       |          |                 |                   | determined<br>in CNFG_GE              | it is in an ECG/E<br>EN) for more tha | BIOZ Leads Off condit<br>an 90ms, Remains ac     | tion (as selecte<br>ctive as long as | d         |
| DAh          | FIFO_RST (Write Only)      | 000000       |          | Bit [20]        | t [20] DCLOFFINT  |                                       | ff condition pers                     | sists even after a STA                           | TUS register                         |           |
| DFh          | INFO (Read Only)           | 5210B8       | -        |                 |                   | read, then he<br>if condition h       | eld until cleared<br>las ceased. No   | t by STATUS register i<br>ote: Exact time depend | ead (30th SCL)<br>ds on BIOZ         | <b>()</b> |
| 10h          | CNFG_GEN                   | 000004       |          |                 |                   | modulation                            | frequency (the c                      | lock used for countin                            | g) and can rang                      | je        |
| 12h          | CNFG_CAL                   | 004800       | -        |                 |                   | BIOZ FIEO In                          | o 140ms.<br>iterrupt: indicate        | as BIOZ records meet                             | ina/exceedina                        | -1        |
| 14N          | CNFG_EMUX                  | 300000       |          | Bit [19]        | BINT              | the BIOZ FIF                          | O Interrupt Thre                      | shold (BFIT) are avai                            | lable for read                       |           |
| 17h          | CNFG_ECG                   | 200040       |          |                 |                   | required to clear the BFIT condition. |                                       |                                                  |                                      |           |
| 18h          | CNFG_BIOZ                  | 201800       |          | Bit [18]        | BOVF              | BIOZ FIFO O                           | verflow: indicate                     | es the BIOZ FIFO has                             | overflowed and                       | ı.        |
| lote: Double | Click "Value" Column to Ec | lit          | <b>_</b> |                 |                   |                                       |                                       |                                                  |                                      |           |
| 23 / 15 / 7  | 22 / 14 / 6                | 21 / 13 / 5  |          | 20 / 12 / 4     | 19 / 11 / 3       | 18                                    | 10/2                                  | 17/9/1                                           | 16/8/                                | 0         |
| EINT         | EOVF                       | FSTINT       |          | DCLOFFINT       | BINT              |                                       | BOVF                                  | BOVER                                            | BUNDR                                |           |
| BCGMON       | PINT                       | POVF         |          | PEDGE           | LONINT            |                                       | RRINT                                 | SAMP                                             | PLLINT                               |           |
|              |                            | DOCUD        |          | RCGMN           | LDOFE PH          |                                       | DOFE PI                               | LDOFE NH                                         | LDOFE N                              |           |

Figure 15. Registers Tab.

#### **Advanced Tab**

The **Advanced** tab (Figure 16) is accessible through the **Options** ToolStrip menu. The tab provides manual communication with the MAX30001 to bypass the GUI controls entirely. Enter the register address, as a hexadecimal value, in the **Address** field. Read data from a register by pressing the **ReadReg** button and the data will populate the **Read Data** field. To write data, enter the hexadecimal value in the **Write Data** field and press the **WriteReg** button. **Command Line** displays the formatted command sent by the GUI to the EV kit.

| ile | Device Opt   | ons Logging | Help         |          | -         |              |       |             |           |          |  |
|-----|--------------|-------------|--------------|----------|-----------|--------------|-------|-------------|-----------|----------|--|
| ome | ECG Channe   | ECG MUX     | BioZ Channel | BioZ MUX | BioZ Load | Pace Channel | Plots | MicroSD Log | Registers | Advanced |  |
|     |              |             |              |          |           |              |       |             |           |          |  |
|     | Show RPC L   | g           |              |          |           |              |       |             |           |          |  |
| MA  | X30001       |             |              |          |           |              |       |             |           |          |  |
|     | Address      | Read Da     | ta Write     | Data     |           |              |       |             |           |          |  |
|     | 02           |             |              |          |           |              |       |             |           |          |  |
|     |              | Read        | Reg          | VriteReg |           |              |       |             |           |          |  |
|     |              |             |              |          |           |              |       |             |           |          |  |
| Ray | W RPC        |             |              |          |           |              |       |             |           |          |  |
|     | Command Lin  |             |              |          |           |              |       |             |           |          |  |
|     | /l2c/ReadReg | 02 AE FF    |              |          |           |              |       |             |           |          |  |
|     |              |             |              | Enter    |           |              |       |             |           |          |  |
|     |              |             |              | Enter    |           |              |       |             |           |          |  |
| _   |              |             |              |          |           |              |       |             |           |          |  |
|     |              |             |              |          |           |              |       |             |           |          |  |
|     |              |             |              |          |           |              |       |             |           |          |  |
|     |              |             |              |          |           |              |       |             |           |          |  |
|     |              |             |              |          |           |              |       |             |           |          |  |
|     |              |             |              |          |           |              |       |             |           |          |  |
|     |              |             |              |          |           |              |       |             |           |          |  |
|     |              |             |              |          |           |              |       |             |           |          |  |
|     |              |             |              |          |           |              |       |             |           |          |  |
|     |              |             |              |          |           |              |       |             |           |          |  |

Figure 16. Advanced Tab.

## Evaluates: MAX30001 MAX30002

### **Detailed Description of Hardware**

The MAX30001 EV system provides a single platform to evaluate the functionality and features of the MAX30001 with Biopotential (ECG, R-to-R, and Pace Detection) and Bioimpedance (BioZ) measurement capabilities. The board contains jumpers and optional resistors and capacitors to test the MAX30001 under several conditions. A list of all jumpers and their respective functions is available in Table 1. An onboard 32.768kHz crystal oscillator (U5) supplies FCLK to the IC, but external frequency generation is supported.

The EV system utilizes the MAX32630FTHR Cortex-M4F Microcontroller for Wearables for interfacing with the GUI and optionally providing power to the MAX30001. The MAX32630FTHR operates either from a host PC or directly from a Li+ battery. If an SD card is present in the MAX32630FTHR, register settings and measurement configurations can be saved through the GUI. When the EV kit operates without a host PC, pressing SW2 on the MAX32630FTHR initiates the measurement and saves log files to the SD card. Logging is stoped by pressing SW2 a second time.

Refer to Figure 17 for a simplified schematic of the EV kit biopotential circuitry.

| JUMPER   | SHUNT POSITION | DESCRIPTION                                                                         |
|----------|----------------|-------------------------------------------------------------------------------------|
| J_ECGN   | 1-2*           | Connects ECGN on the IC to C_ECGN on the EV kit.                                    |
| J_ECGP   | 1-2*           | Connects ECGP on the IC to C_ECGP on the EV kit.                                    |
| EN_BN    | 1-2            | Connects ECGN to BIN.                                                               |
| EP_BP    | 1-2            | Connects ECGP to BIP.                                                               |
| EN_UNBAL | 1-2*           | Bypasses the ECG electrode unbalance on ECGN.                                       |
| EP_UNBAL | 1-2*           | Bypasses the ECG electrode unbalance on ECGP.                                       |
| EP_EN    | 1-2            | Short ECGP to ECGN.                                                                 |
| J_BIN    | 1-2*           | Connects BIN on the IC to C_BIN on the EV kit.                                      |
| J_BIP    | 1-2*           | Connects BIN on the IC to C_BIN on the EV kit.                                      |
| RN       | 1-2*           | Connects one end of R28 to BIN.                                                     |
| RP       | 1-2*           | Connects one end of R28 to BIP.                                                     |
| DN_BN    | 1-2            | Connects DRVN to BIN.                                                               |
| DP_BP    | 1-2            | Connects DRVP to BIP.                                                               |
| BP_BN    | 1-2            | Short BIP to BIN.                                                                   |
| J_DRVN   | 1-2            | Connects DRVN on the IC to C_DRVN on the EV kit.                                    |
| J_DRVP   | 1-2            | Connects DRVP on the IC to C_DRVP on the EV kit.                                    |
|          | 1-2*           | Use VCM as the body bias.                                                           |
|          | 2-3            | Use an adjustable voltage from 0V to OVDD as the body bias. Adjust voltage with R7. |
| J_RBIAS  | 1-2*           | Connect an external 324kΩ resistor to RBIAS.                                        |
| BUFF1_IN | 1-2            | Input to second buffer of U4.                                                       |

### Table 1. Description Of Jumpers

## Evaluates: MAX30001 MAX30002

| JUMPER     | SHUNT POSITION | DESCRIPTION                                                         |  |  |  |  |  |
|------------|----------------|---------------------------------------------------------------------|--|--|--|--|--|
| 1)/9       | 1-2            | Supply 1.8V to J_AVDD and J_DVDD from the MAX32630FTHR.             |  |  |  |  |  |
| 2-3*       |                | Supply an adjustable voltage to J_AVDD and J_DVDD from an LDO (U2). |  |  |  |  |  |
| 1-2        |                | Supply 3.3V to J_OVDD and OVDDX from the MAX32630FTHR.              |  |  |  |  |  |
| 3V3        | 2-3*           | Supply an adjustable voltage to J_OVDD and OVDDX from an LDO (U3).  |  |  |  |  |  |
| J_AVDD     | 1-2*           | Connect AVDD to pin 2 of jumper 1V8.                                |  |  |  |  |  |
| J_DVDD     | 1-2*           | Connect DVDD to pin 2 of Jumper 1V8.                                |  |  |  |  |  |
| J_OVDD     | 1-2*           | Connect OVDD to pin 2 of jumper 3V3.                                |  |  |  |  |  |
| XTL_PWR    | 1-2*           | Power the onboard crystal from OVDDX.                               |  |  |  |  |  |
| ONBRD_FCLK | 1-2*           | Connect the onboard crystal to FCLK.                                |  |  |  |  |  |
| GND1       | 1-2**          | Connect GND of the MAX32630FTHR to AGND1.                           |  |  |  |  |  |
| GND2       | 1-2**          | Connect GND of the MAX32630FTHR to AGND2.                           |  |  |  |  |  |
|            | 1-2            | Connect an external supply to the 5V rail.                          |  |  |  |  |  |
| J_EXI_PVVR | 2-3            | Do not use.                                                         |  |  |  |  |  |
| J_SYS      | 1-2**          | Connect SYS on the MAX32630FTHR to the 5V rail.                     |  |  |  |  |  |
| J_INTB     | 1-2**          | Connect INTB to the MAX32630FTHR.                                   |  |  |  |  |  |
| J_INT2B    | 1-2**          | Connect INT2B to the MAX32630FTHR.                                  |  |  |  |  |  |
| J_SDO      | 1-2**          | Connect SDO to MISO of the MAX32630FTHR.                            |  |  |  |  |  |
| J_SDI      | 1-2**          | Connect SDI to MOSI of the MAX32630FTHR.                            |  |  |  |  |  |
| J_SCLK     | 1-2**          | Connect SCLK to SCLK of the MAX32630FTHR.                           |  |  |  |  |  |
| J_CSB      | 1-2**          | Connect CSB to the MAX32630FTHR.                                    |  |  |  |  |  |
| P_UP       | 1-2            | Connect R8-11 to OVDDX.                                             |  |  |  |  |  |
| P_DWN      | 1-2*           | Connect R15-17 to GND.                                              |  |  |  |  |  |

### Table 1. Description Of Jumpers (continued)

\* Default shunt position \*\* Default shunt position, do not use alternate position

## Evaluates: MAX30001 MAX30002

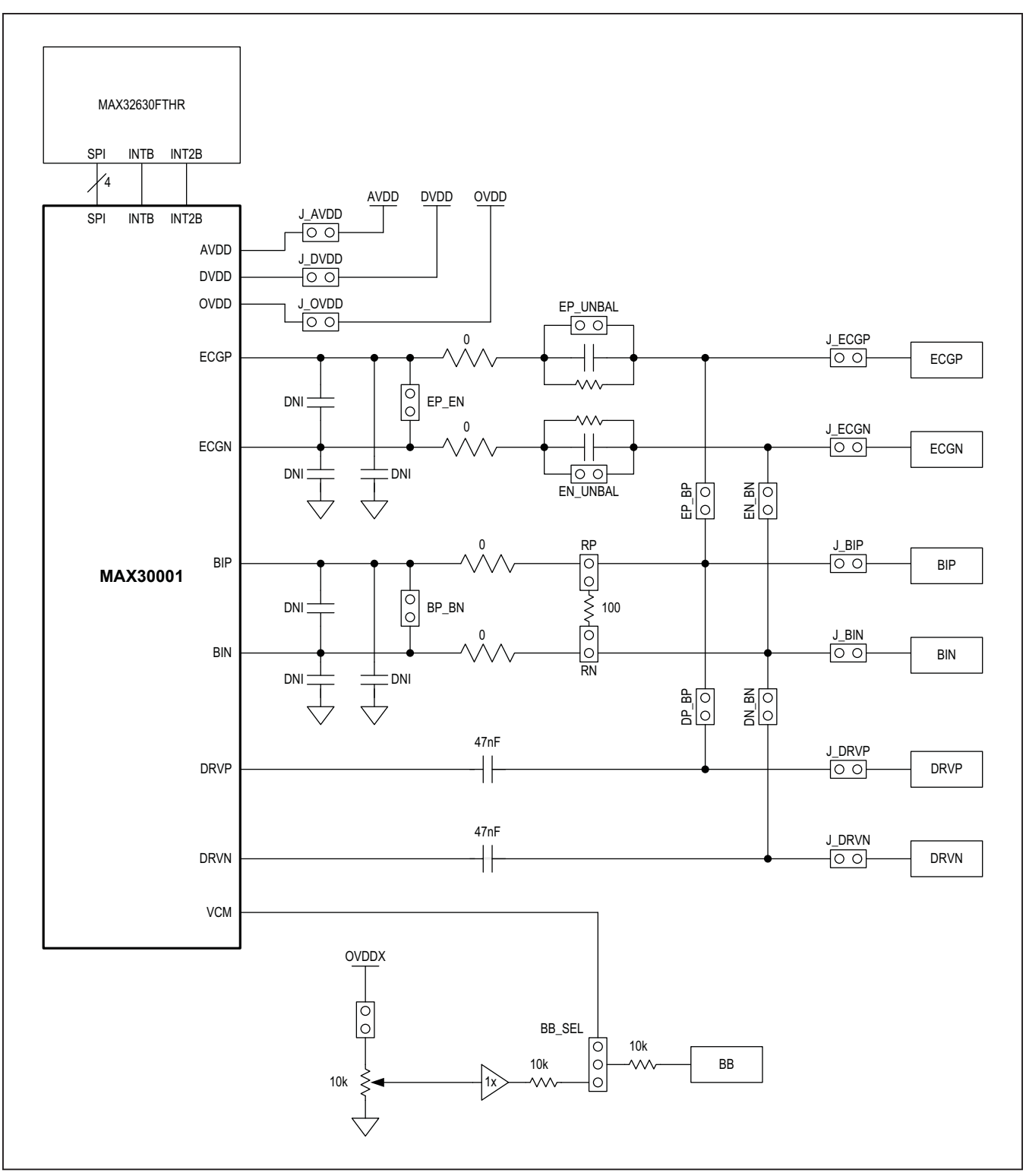

Figure 17. Simplified Schematic.

#### Powering the EV Kit

The MAX30001 EV kit can be powered from an external supply or directly from the MAX32630FTHR. To use an external supply, install a shunt on jumper J\_EXT\_PWR in the 1-2 position. This connects the EXT\_PWR test point to the board's 5V rail. Set the power supply's output to +5V, disable the output, connect the positive lead to EXT\_PWR and the negative to AGND1, then enable the supply. To power the EV kit with the MAX32630FTHR, install a shunt on jumper J\_SYS in the 1-2 position to connect the SYS node to the 5V rail. SYS regulates the USB voltage or directly connects to the battery if present.

The MAX30001 IC receives power from OVDD, AVDD, and DVDD. These pins receive power either through the MAX32630FTHR, externally through test points, or through adjustable LDOs U2 and U3. To supply the IC from the MAX32630FTHR's 1.8V and 3.3V rails, place a shunt in the 1-2 position on the 1V8 and 3V3 jumpers. To use the onboard LDOs, place the shunts in the 2-3 position. Two potentiometers are available to set the U2 and U3 voltages: R4 and R10.

To operate the EV kit without a connection to a host PC or power supply, insert a microSD card into the MAX32630FTHR. After saving a test configuration, disconnect the board from the host PC and connect a Li+ battery to the MAX32630FTHR. Refer to the MAX32630FTHR documentation for details on connecting a Li+ battery. Press SW2 to trigger the measurements saved to the SD card. The J\_SYS shunt must be in the 1-2 position for this configuration.

#### **Configuring the Board for Measurement**

The MAX30001 EV kit offers several potential connection and component configurations to enable a variety of tests. Both the ECG channel and BioZ channel allow for userdefined line resistance with resistors R26 and R27 for BioZ, and R29 and R30 for ECG. By default, these resistors are populated with  $0\Omega$  shunts but can be changed to suit the application. The board also allows for the installation of external low-pass filtering capacitors on the ECG and BioZ lines. Capacitors C8 and C25 can create an external common mode filter for the ECG and BioZ lines, respectively. C24, C29, C26, and C28 filter ECGP, ECGN, BIP, and BIN. The cutoff frequency of the filters is set by the value of these capacitors and the input resistors R26, R27, R29, and R30. The board also allows the ECGN and ECGP or BIN and BIP inputs to be shorted with jumpers EP EN and BP BN, respectively.

Refer to the MAX30001 EV kit schematic and MAX30001 EV kit PCB layout sections for component connections and placements.

#### **ECG Measurement**

The EV kit ships configured to measure ECG with balanced electrodes, R-to-R, and BioZ signals. The jumper configurations required for these measurements are shown in <u>Figure 18</u>. Connected jumpers are distinguished with solid black nodes in the jumper box. To use the electrode connectors on the EV kit, ensure the required shunts are installed.

By default, the EV kit leaves the ECG channel balanced. By removing the shunts on EN\_UNBAL And EP\_UNBAL, the ECGN and ECGP lines each include a  $51k\Omega$  resistor and 47nF capacitor in parallel.

## Evaluates: MAX30001 MAX30002

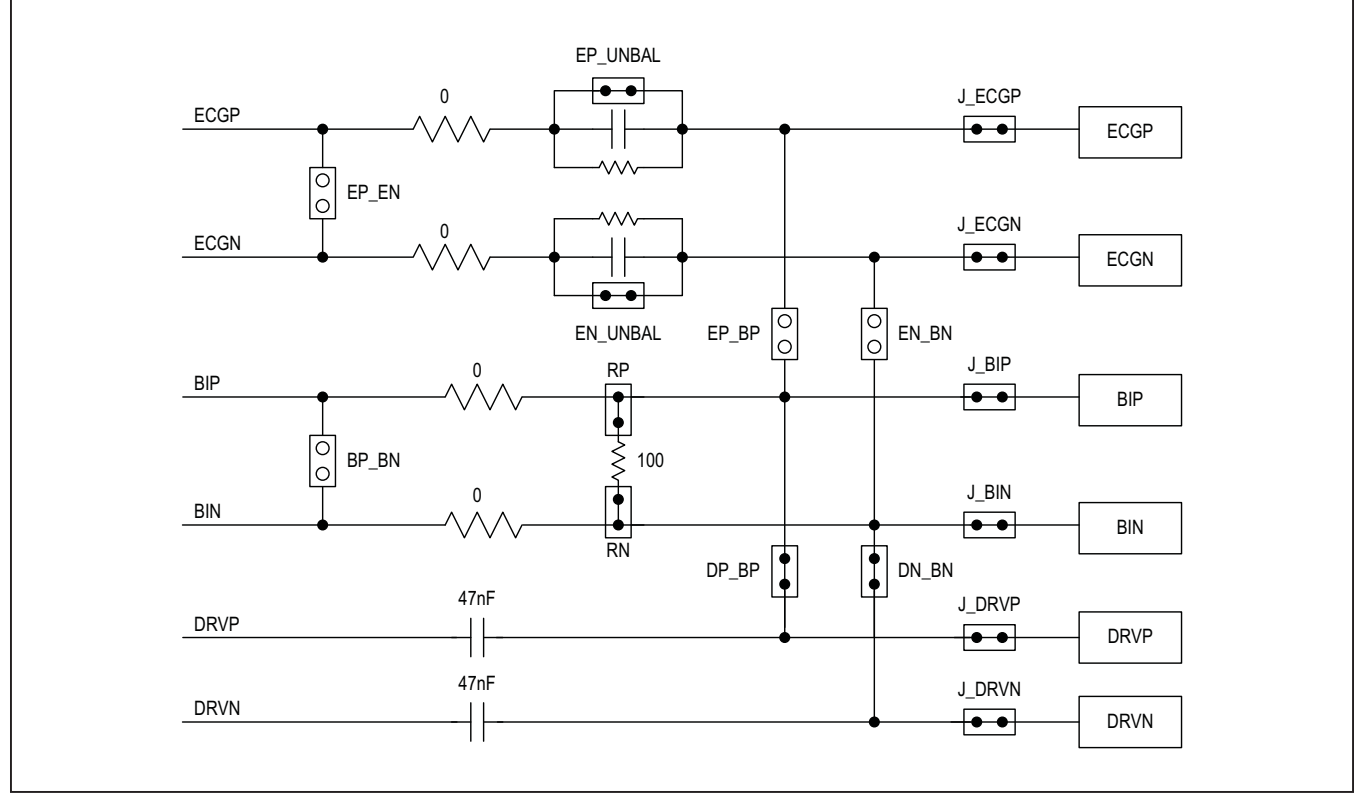

Figure 18. Default Measurement Channel Jumper Configurations

#### **BioZ Measurement**

Additionally, the EV kit includes a  $100\Omega$  resistor to verify the BioZ configuration. Attach shunts on RP and RN to connect the resistor to the BioZ inputs and shunts on DP\_BP and DN\_BN to route the drive signal to the BioZ channel. Figure 19 illustrates these connections.

Refer to the MAX30001 data sheet for details on configuring a BioZ measurement. Note that the default setting of the current generator is FMSTR/64 (about 500Hz) and the BioZ channel has an internal high-pass filter with a default 1kHz cutoff frequency. In order to correctly measure the 100 $\Omega$  resistor, bypass or lower the filter cutoff frequency or increase the current generator frequency.

#### **Pace Detection**

To enable pace detection, the ECGN and ECGP lines must be connected to BIN and BIP by shunting EN\_BN and EP\_BP, then configuring the device registers as described in the IC datasheet. Refer to <u>Figure 20</u> for a jumper configuration to measure ECG with pace detection.

Alternatively, EP\_BP and EN\_BN can be left open and J\_BIP and J\_BIN shunted. This measures pace directly on the BIP and BIN inputs and allows another signal to be measured on the ECG channel. In this configuration, the measured pace signal may not correspond to the ECG measurement.

## Evaluates: MAX30001 MAX30002

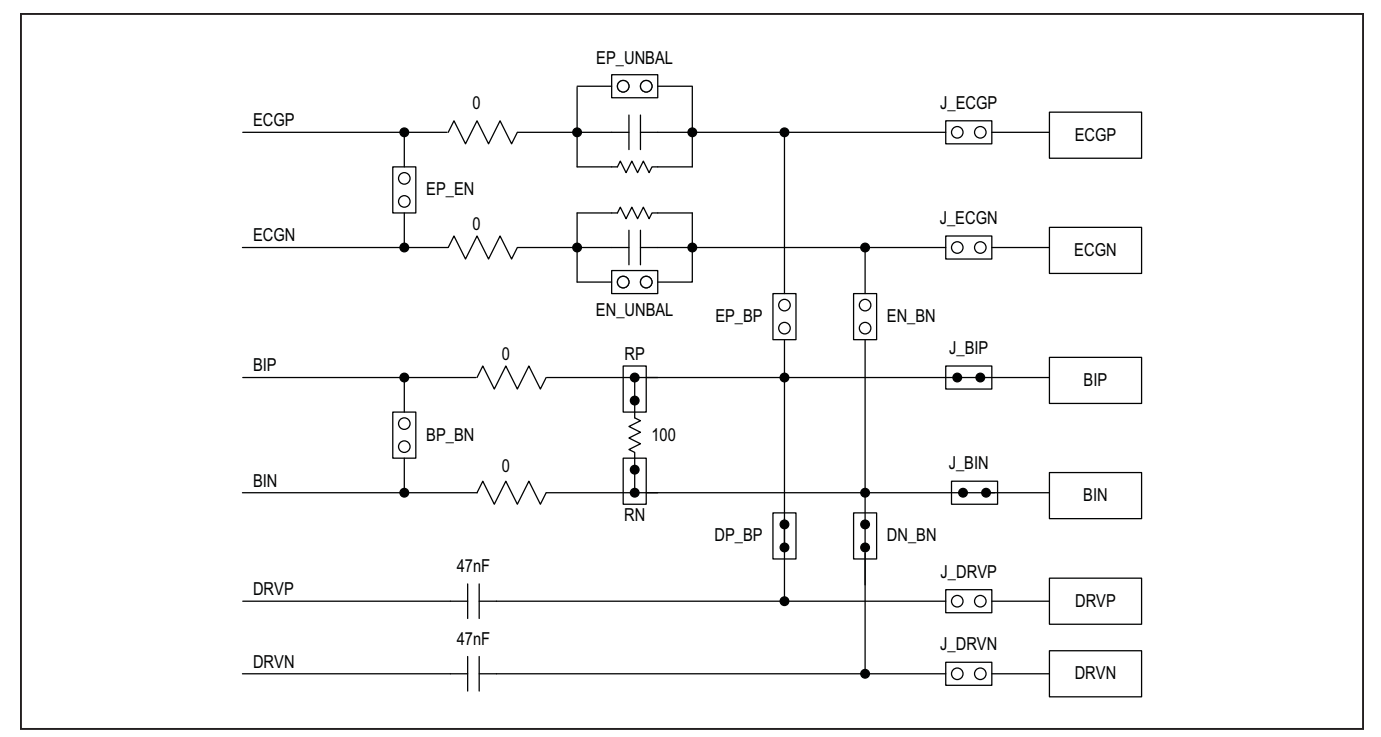

Figure 19. BioZ Measurement with 100Ω Test Impedance.

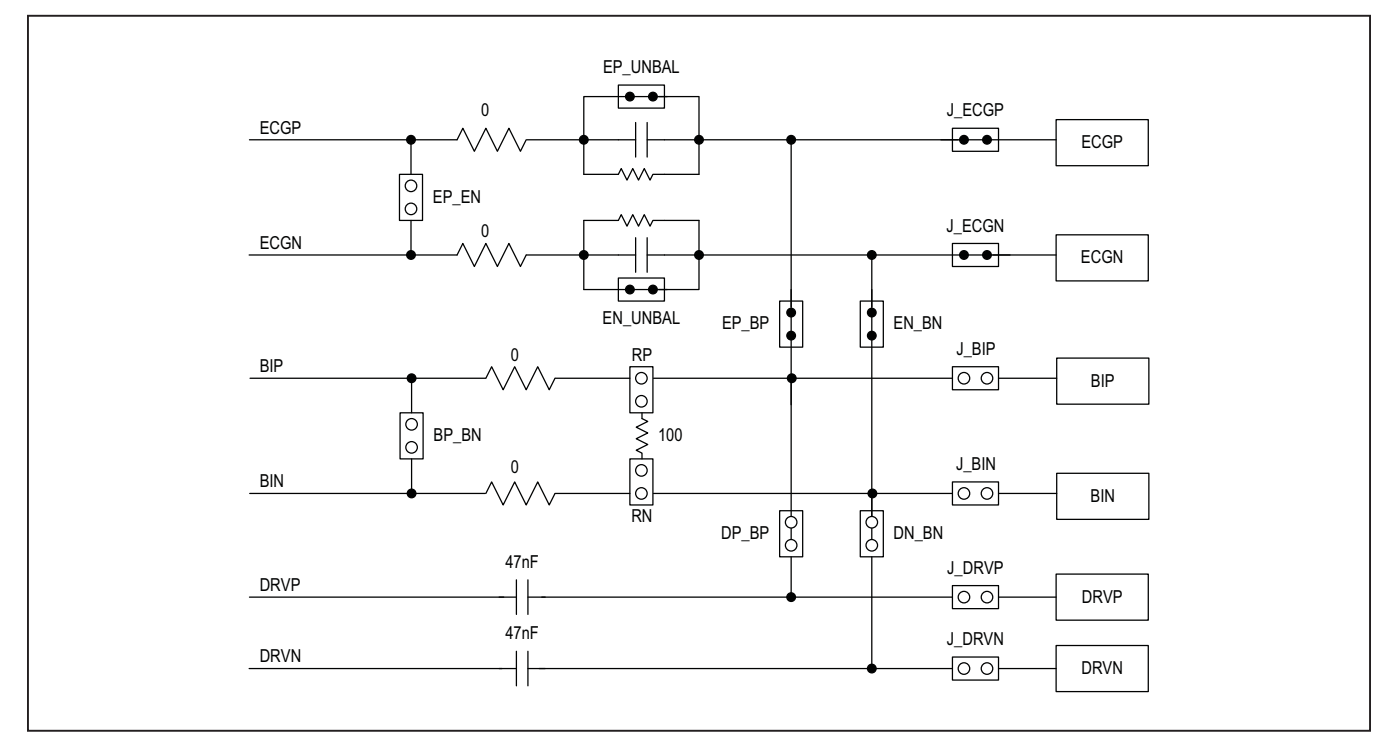

Figure 20. Configuring the EV Kit to Detect Pace Signals.

## Evaluates: MAX30001 MAX30002

### **Component Suppliers**

| SUPPLIER                    | WEBSITE                 |
|-----------------------------|-------------------------|
| Bourns                      | www.bourns.com          |
| Epson                       | www.epson.com           |
| Kemet                       | www.kemet.com           |
| Keystone                    | www.keyelco.com         |
| Lite-On Electronics         | us.liteon.com           |
| Maxim Integrated            | www.maximintegrated.com |
| Murata                      | www.murata.com          |
| Panasonic                   | www.panasonic.com       |
| Plastics One                | www.plasticsone.com     |
| Sullins Connector Solutions | www.sullinscorp.com     |
| Susuma                      | www.susuma-usa.com      |
| Taiyo Yuden                 | www.t-yuden.com         |
| TDK                         | www.global.tdk.com      |
| TE Connectivity             | www.te.com              |
| Vishay Dale                 | www.vishay.com          |

Note: Indicate that you are using the MAX30001 EV kit when contacting these component suppliers.

## **Ordering Information**

| PART           | TYPE      |
|----------------|-----------|
| MAX30001EVSYS# | EV System |

## Evaluates: MAX30001 MAX30002

| ITEM  | REF DES                                                                                                    | DNI/DNP | OTY | MFG PART #                                    | MANUFACTURER                   | VALUE          | DESCRIPTION                                                                                                    |
|-------|----------------------------------------------------------------------------------------------------|---------|-----|-----------------------------------------------|--------------------------------|----------------|----------------------------------------------------------------------------------------------------|
| 1     | 1V8, 3V3, GND1, GND2, J_CSB,<br>J_SDI, J_SD0, J_SYS, BB_SEL,<br>J_NTB, J_SCLK, J_INT2B, J_EXT_PWR                                                                                                    |         | 13  | PCC03SAAN                                     | SULLINS                        | PCC03SAAN      | CONNECTOR: MALE: THROUGH HOLE: BREAKAWAY:<br>STRANGHT THROUGH: 3PWS:-65 DEGC TO +125 DEGC                                                                                 |
| 2     | BB, BIN, BIP, CSB, SDI, SDO, VBG, VCM,<br>AGND, AOUT, DRWN, DRVP, ECGN, ECGP,<br>FCLK, INTB, SCLK, VREF, AGND1-AGND4,<br>INT2B, RBIAS, FTHR_GND, BUFF1_OUT                                                                   |         | 26  | 5011                                          | KEYSTONE                       | N/A            | TEST POINT: PIN DIA-0.125N: TOTAL LENGTH-0.445IN:<br>BOARD HOLE-0.05381: BLACK:<br>PHOSPHOR BRONZE WIRE SILVER PLATE FINISH:                                              |
| 3     | AVDD, DVDD, OVDD, EXT_PWR                                                                                                    |         | 4   | 5010                                          | KEYSTONE                       | N/A            | TESTPOINT WITH 1.80MM HOLE DIA, RED, MULTIPURPOSE;                                                                                                    |
| 4     | RN, RP, P. UP, BP, BN, DN, BN, DP, BP, EN, BN,<br>EP_BP, EP_EN, J. BIN, J. BIP, J. AVDD, J. DRVN,<br>J. DRVP, J. DVDD, J. ECGH, J. ECGH, J. OVDD,<br>P. DOWN, J. BAUS, XT, WRK, BUFFT JN,<br>EN, UNBAL, EP_UNBAL, ONBRD_FCLK |         | 25  | 5-146280-2                                    | TE CONNECTIVITY                | 5-146280-2     | CONNECTOR: MALE: THROUGH HOLE: HEADER ASSEMBLY;<br>MOD II: BREAKWAY: SINGLE ROW; HIGH TEMPERATURE:<br>VERTICAL W10.025 SQ POST: 0.100 C; STRAIGHT: 2PINS                  |
| 5     | C1-C3, C30                                                                                                    |         | 4   | C0805C473J3GAC                                | KEMET                          | 0.047UF        | CAPACITOR; SMT (0805); CERAMIC CHIP; 0.047UF; 25V;<br>TOL=5%; TG=55 DEGC TO +125 DEGC; TC=C0G                                                                             |
| 6     | C4                                                                                                    | -       | 1   | UMK107AB7105KA                                | TAIYO YUDEN                    | 1UF            | CAPACITOR: SMT (0603): CERAMIC CHIP: 1UF: 50V:<br>TOL=10%: TG=-55 DEGC TO +125 DEGC; TC=X7R                                                                               |
| 7     | C5-C7, C16-C21, C23                                                                                                    |         | 10  | GRM188R61E106MA73                             | MURATA                         | 10UF           | CAPACITOR: SMT (0603); CERAMIC CHIP; 10UF; 25V;<br>TOL=20%; TG=-55 DEGC TO +85 DEGC; TC=X5R; GRM SERIES; MURATA                                                           |
| 8     | C9, C10, C14, C15                                                                                                    | -       | 4   | C3216X7R1H335M160AC                           | TDK                            | 3.3UF          | CAPACITOR; SMT (1206); CERAMIC CHIP; 3.3UF; 50V;<br>TOL=20%; MODEL=C SERIES; TG=55 DEGC TO +125 DEGC; TC=X7R                                                              |
| 9     | C11-C13, C22                                                                                                    |         | 4   | C1608X7R1E104K080AA                           | TDK                            | 0.1UF          | CAPACITOR; SMT (0603); CERAMIC CHIP; 0.1UF; 25V;<br>TOL=10%; MODEL=C SERIES; TG=55 DEGC TO +125 DEGC; TC=X7R                                                              |
| 10    | C27, C31                                                                                                    | -       | 2   | GRM31CR72A225KA73;<br>KRM31KR72A225KH01       | MURATA                         | 2.2UF          | CAPACITOR; SMT (1206); CERAMIC CHIP; 22UF; 100V;<br>TOL=10%; MODEL=GRM SERIES; TG=-55 DEGC TO +125 DEGC; TC=X7R                                                           |
| 11    | C32                                                                                                    |         | 1   | C0603C102J5GAC; 06035A102JAT2A                | KEMET/AVX/MURATA               | 1000PF         | CAPACITOR; SMT; 0603; CERAMIC; 1000pF; 50V; 5%;<br>C0G: -55degC to +125degC                                                                                               |
| 12    | C_BB, C_BIN, C_BIP, C_DRVN, C_DRVP,<br>C_ECGN, C_ECGP                                                                                                    | -       | 7   | 41828-50                                      | PLASTICS ONE                   | 41828-50       | CONNECTOR: FEMALE; THROUGH HOLE: JACK: PCB; 1.5MM;<br>TOUCHPROOF WAVE SOLDER VERSION WITH STAMPING; RIGHT ANGLE; 3PINS                                                    |
| 13    | D1                                                                                                    | -       | 1   | LTST-C194KGKT                                 | LITE-ON ELECTRONICS INC        | LTST-C194KGKT  | DIODE; LED; SMD CHIP LED; WATER CLEAR LENS;<br>Alingap GREEN; GREEN; SMT (0603); VF+2.1V; IF=0.02A                                                                        |
| 14    | 8L                                                                                                    |         | 1   | PPPC161LFBN-RC                                | SULLINS ELECTRONICS CORP.      | PPPC161LFBN-RC | CONNECTOR: FEMALE: THROUGH HOLE: LFB SERIES:<br>2.54MM CONTACT CENTER: STRAIGHT; 16PINS                                                                                   |
| 15    | β                                                                                                    |         | 1   | PPPC121LFBN-RC                                | SULLINS ELECTRONICS CORP       | PPPC121LFBN-RC | CONNECTOR; FEMALE; THROUGH HOLE:<br>HEADER FEMALE; STRAIGHT; 12PINS                                                                                                    |
| 16    | R1, R31                                                                                                    |         | 2   | ERA-6ARW513                                   | PANASONIC                      | 51K            | RESISTOR; 0805; 51K OHM; 0.05%; 10PPM; 0.125W; THIN FILM                                                                                                    |
| 17    | R2, R3                                                                                                    |         | 2   | CRCW06031001FK; ERJ-3EKF1001V                 | VISHAY DALE; PANASONIC         | 1K             | RESISTOR: 0603; 1K; 1%; 100PPM; 0.10W; THICK FILM                                                                                                    |
| 18    | R4, R10                                                                                                    |         | 2   | 3296Y-202LF                                   | BOURNS                         | 2К             | RESISTOR; THROUGH HOLE-RADIAL LEAD;<br>3296Y SERIES; 2K OHM; 10%; 100PPM; 0.5W                                                                                            |
| 19    | R5, R6                                                                                                    |         | 2   | CRCW06031K33FK                                | VISHAY DALE                    | 1.33K          | RESISTOR; 0603; 1.33K; 1%; 100PPM; 0.10W; THICK FILM                                                                                                    |
| 20    | R7                                                                                                    |         | 1   | 3296Y-1-103LF                                 | BOURNS                         | 10К            | RESISTOR: THROUGH-HOLE: 10K OHM; 10%;<br>100PPM; 0.5W; MOLDER CERAMIC OVER METAL FILM                                                                                     |
| 21    | R9, R11, R36                                                                                                    |         | 3   | CRCW06031003FK; ERJ-3EKF1003                  | VISHAY DALE/PANASONIC          | 100K           | RESISTOR: 0603; 100K; 1%; 100PPM; 0.10W; THICK FILM                                                                                                    |
| 22    | R12                                                                                                    |         | 1   | RN73C1J324KB; 4-1879135-8                     | TE CONNECTIVITY                | 324K           | RESISTOR; 0603; 324K OHM; 0.1%; 10PPM; 0.063W; THIN FILM                                                                                                    |
| 23    | R13, R18, R19, R28                                                                                                    |         | 4   | RG1608P-101-B-T5; ERA-3YEB101V                | SUSUMU CO LTD./PANASONIC       | 100            | RESISTOR; 0603; 100 OHM; 0.1%; 25PPM; 0.1W; THICK FILM                                                                                                    |
| 24    | R14                                                                                                    |         | 1   | RG1608P-471-B-T5                              | SUSUMU CO LTD.                 | 470            | RESISTOR; 0603; 470 OHN; 0.1%; 25PPM; 0.10W; THICK FILM                                                                                                    |
| 25    | R20, R25                                                                                                    |         | 2   | ERA-3ARB103                                   | PANASONIC                      | 10K            | RESISTOR; 0603; 10K OHM; 0.1%; 10PPM; 0.1W; THIN FILM                                                                                                    |
| 26    | R26, R27, R29, R30                                                                                                    |         | 4   | CRCW06030000ZS; MCR03EZPJ000;<br>ERJ-3GEY0R00 | VISHAY DALE/ROHM/<br>PANASONIC | 0              | RESISTOR; 0603; 0 OHM; 0%; JUMPER; 0.10W; THICK FILM                                                                                                    |
| 27    | U1                                                                                                    |         | 1   | MAX30001CWV+                                  | МАХІМ                          | MAX30001CWV+   | EVKIT PART-IC: MAX30001: ULTRA-LOW POWER<br>SINGLE-GHAINELI INTEGRATED BIOPOTENTIAL<br>AND BIOINPEMOLER AFF: PACKAGE OUTLINE: 21-100074:<br>PACKAGE CODE: W302L2+1: WLP30 |
| 28    | U2                                                                                                    |         | 1   | MAX1806EUA18+                                 | MAXIM                          | MAX1806EUA18+  | IC; VREG; LOW-VOLTAGE LINEAR REGULATOR; UMAX8-EP                                                                                                    |
| 29    | U3                                                                                                    | -       | 1   | MAX8512EXK                                    | MAXIM                          | MAX8512EXK     | IC, VREG, Ultra-Low-Noise, High PSRR, Adjustable Vout, SC70-5                                                                                                    |
| 30    | U4                                                                                                    | -       | 1   | MAX44263AXA+                                  | MAXIM                          | MAX44263AXA+   | IC: OPAMP: 1.8V: 15MHZ LOW-OFFSET; LOW-POWER:<br>RAIL-TO-RAIL NO DUAL OPERATIONAL AMPLIFIER: SC70-8                                                                       |
| 31    | U5                                                                                                    |         | 1   | SG-3030-JF-32.768000KHZ-B                     | EPSON                          | 32.768KHZ      | OSCILLATOR; SMT; 32.768KHZ;                                                                                                    |
| 32    | PCB                                                                                                    |         | 1   | MAX                                           | MAXIM                          | PCB            | PCB:MAX                                                                                                    |
| 33    | C8, C24-C26, C28, C29                                                                                                    | DNP     | 0   | N/A                                           | N/A                            | OPEN           | PACKAGE OUTLINE 0603 NON-POLAR CAPACITOR                                                                                                    |
| 34    | R8, R15-R17                                                                                                    | DNP     | 0   | CRCW06031003FK; ERJ-3EKF1003                  | VISHAY DALE/PANASONIC          | 100K           | RESISTOR; 0603; 100K; 1%; 100PPM; 0.10W; THICK FILM                                                                                                    |
| TOTAL |                                                                                                    |         | 134 |                                               |                                |                |                                                                                                    |

### MAX30001 EV Kit Bill of Materials (BOM)

## Evaluates: MAX30001 MAX30002

### MAX30001 EV Kit Schematic

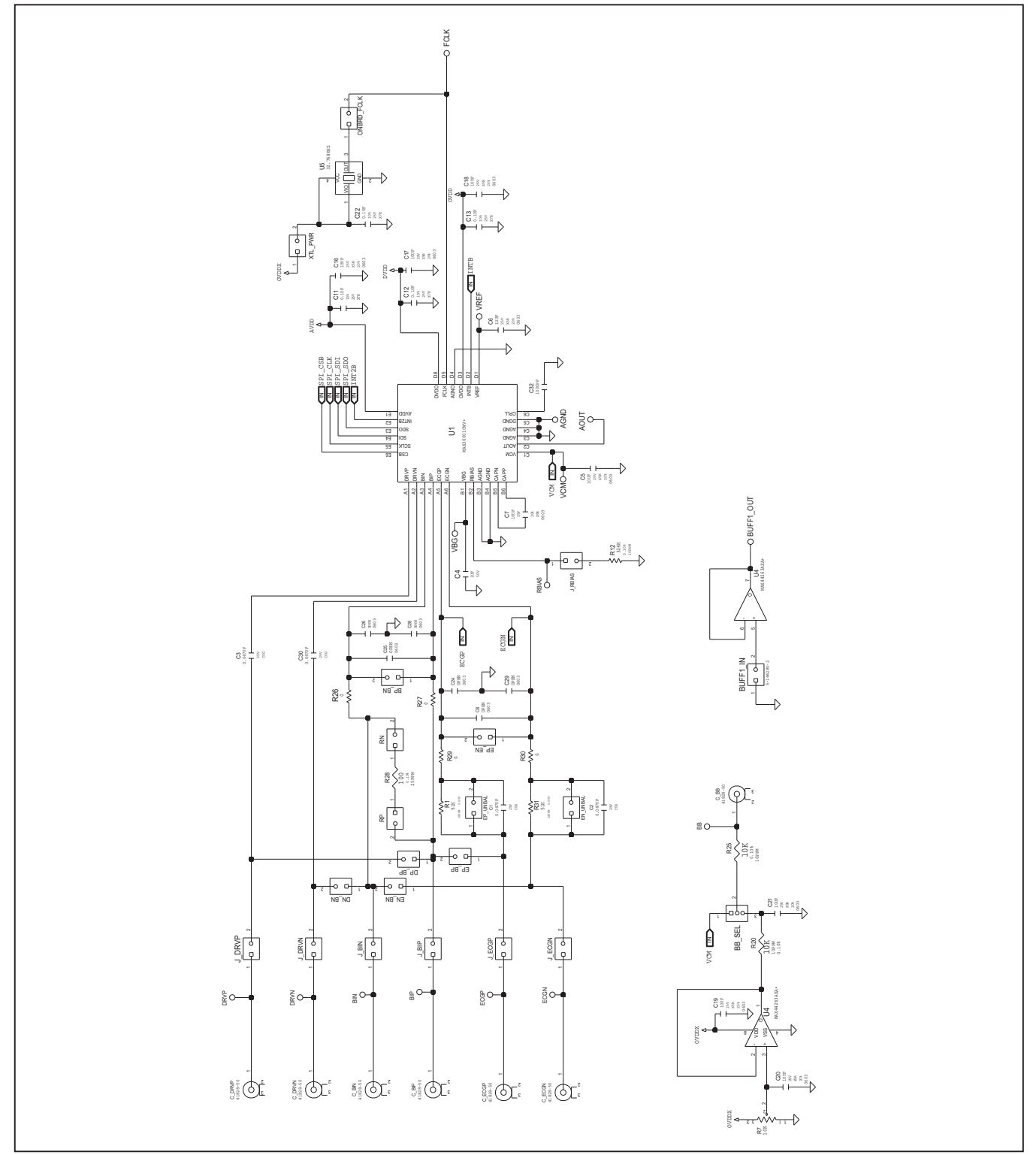

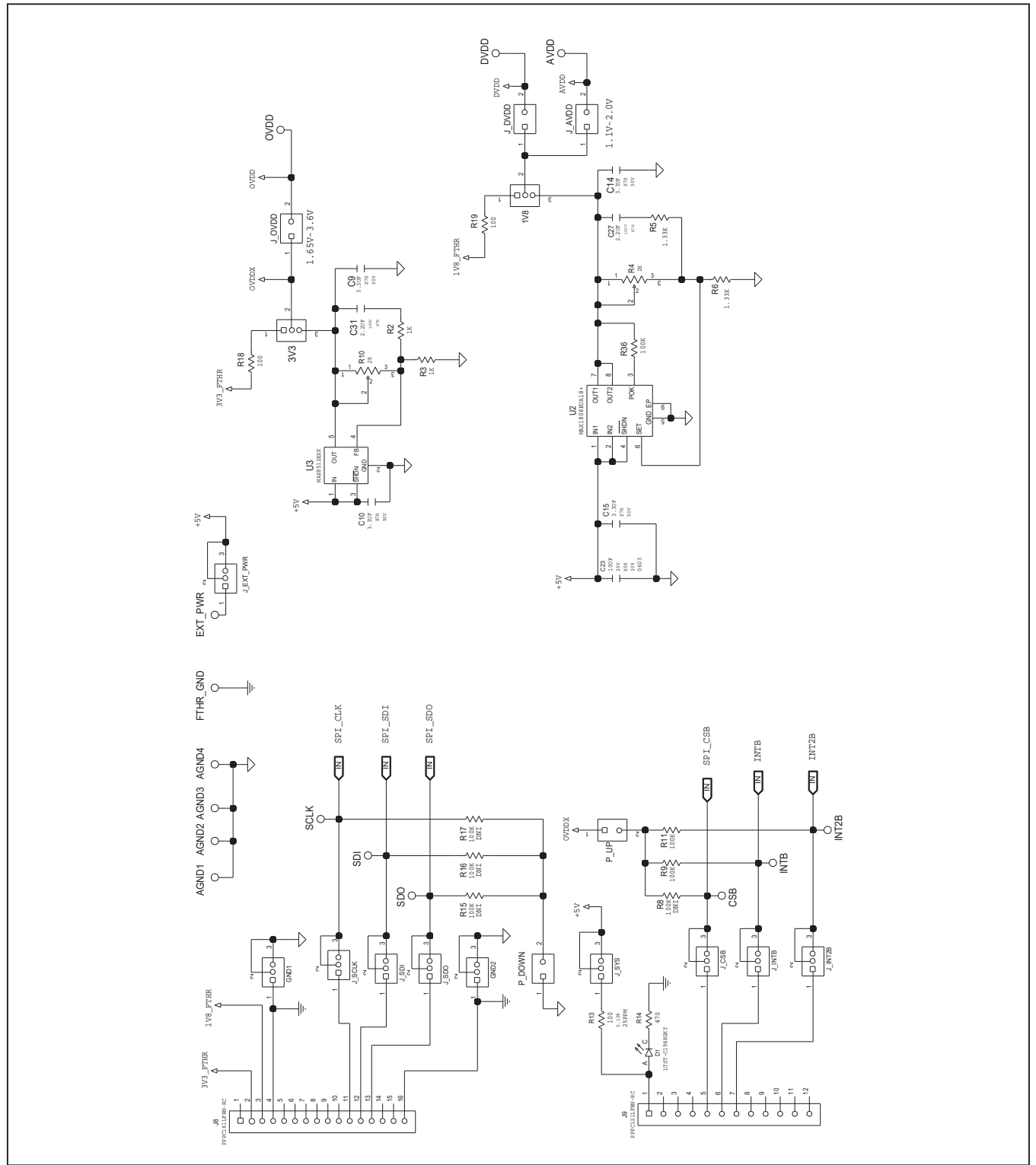

## MAX30001 EV Kit Schematic (continued)

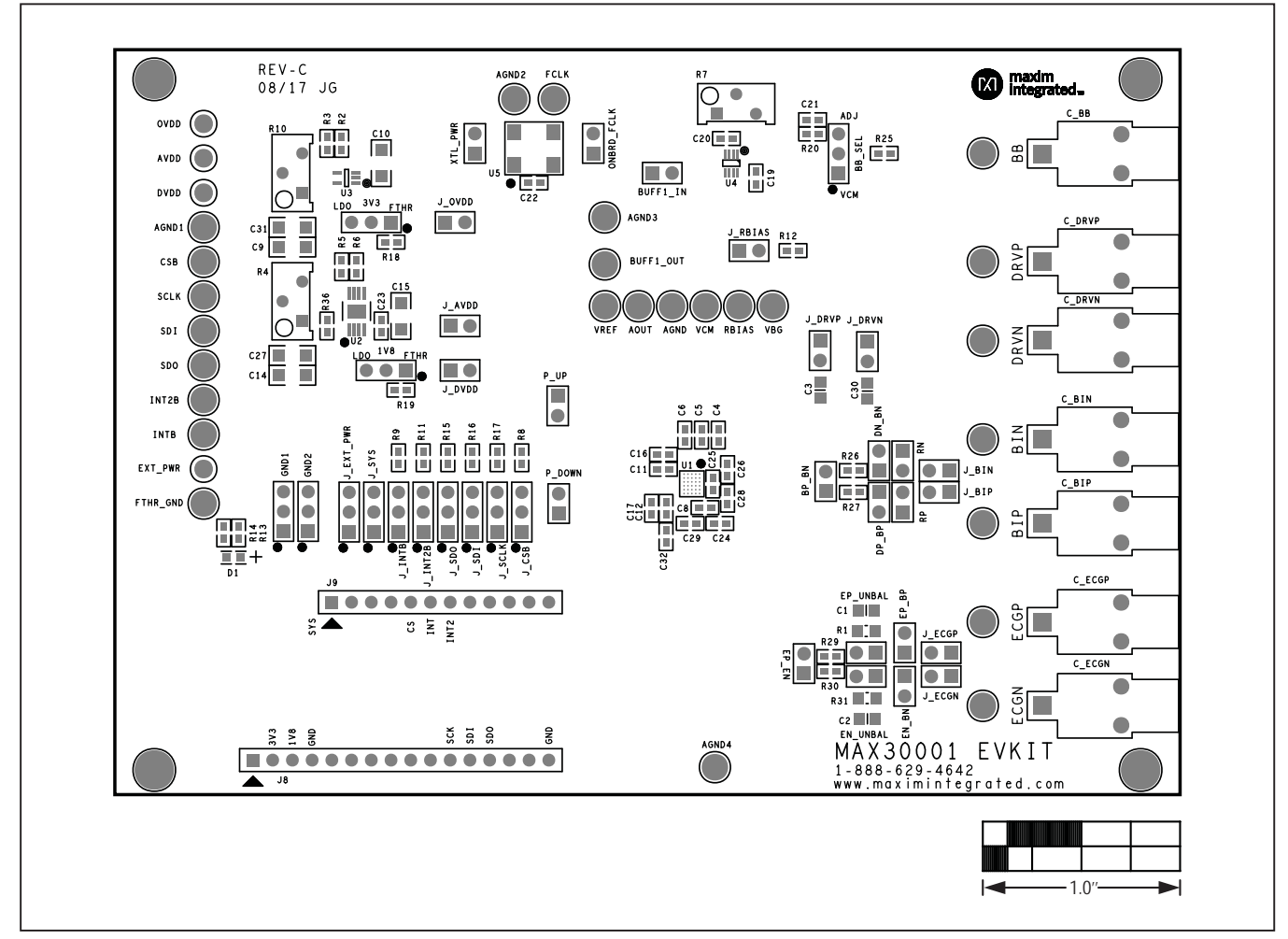

# MAX30001 EV Kit PCB Layout Diagrams

MAX30001 EV Kit—Top Silkscreen

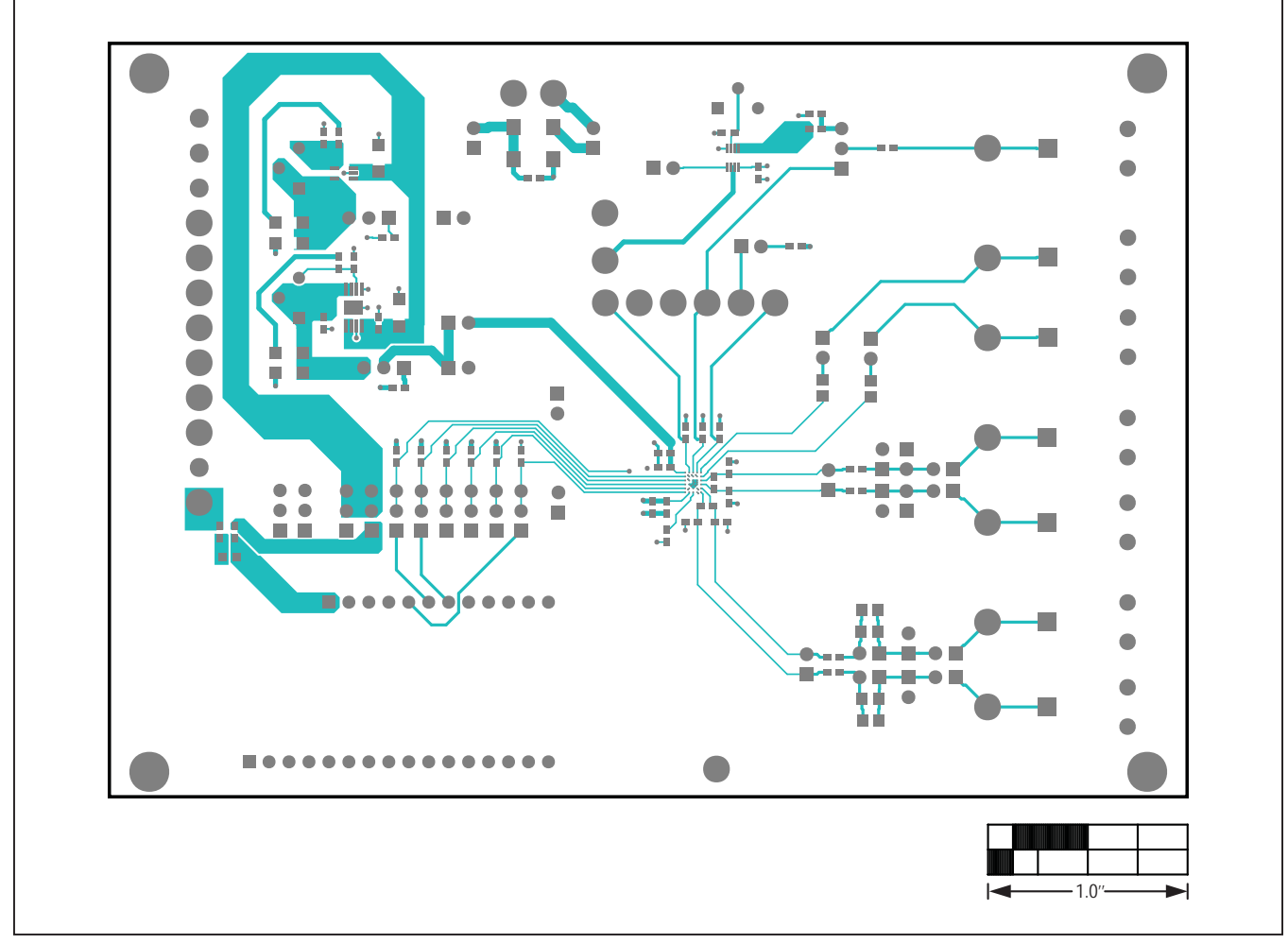

# MAX30001 EV Kit PCB Layout Diagrams (continued)

MAX30001 EV Kit—Top

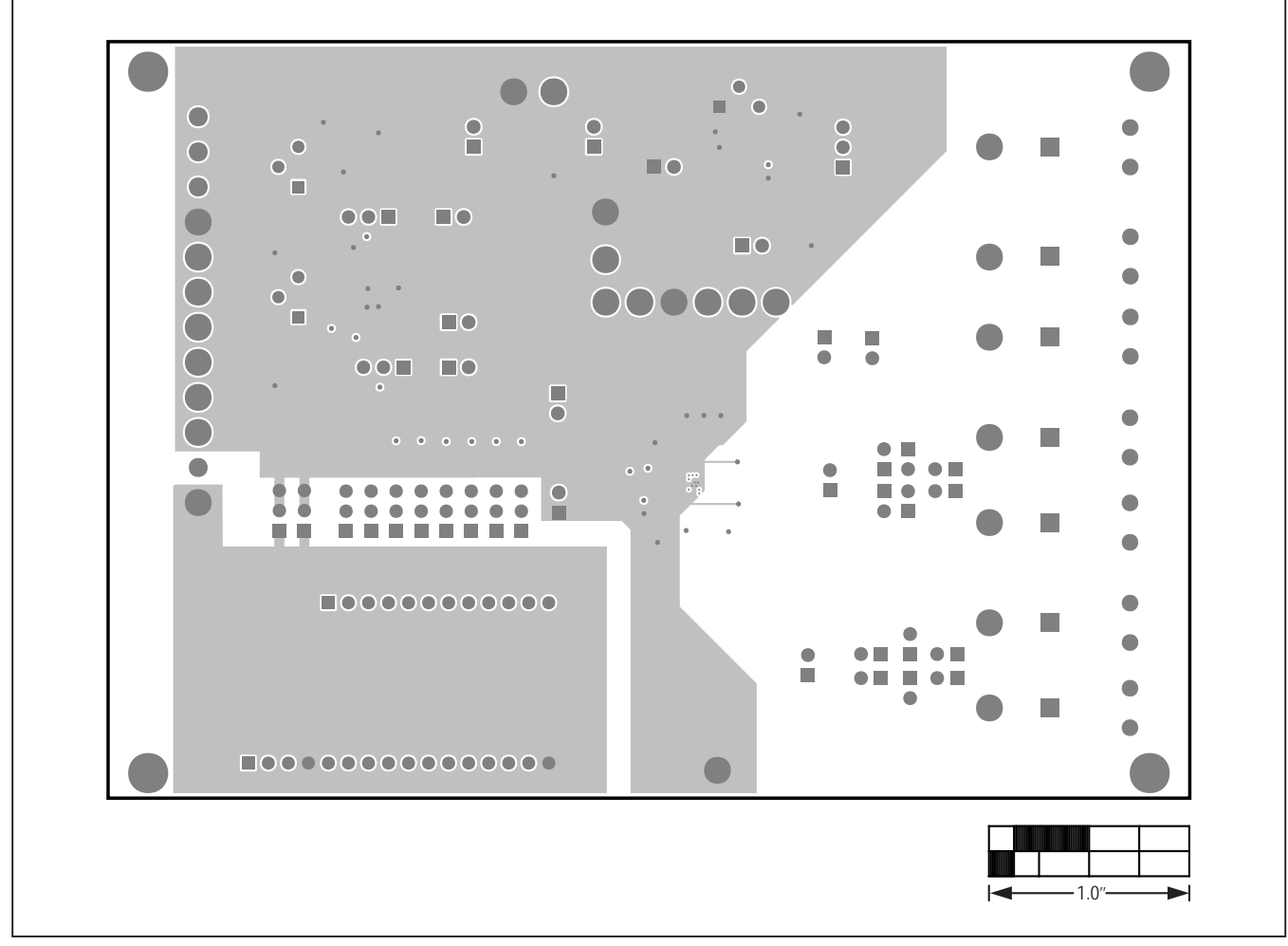

MAX30001 EV Kit—Layer 2

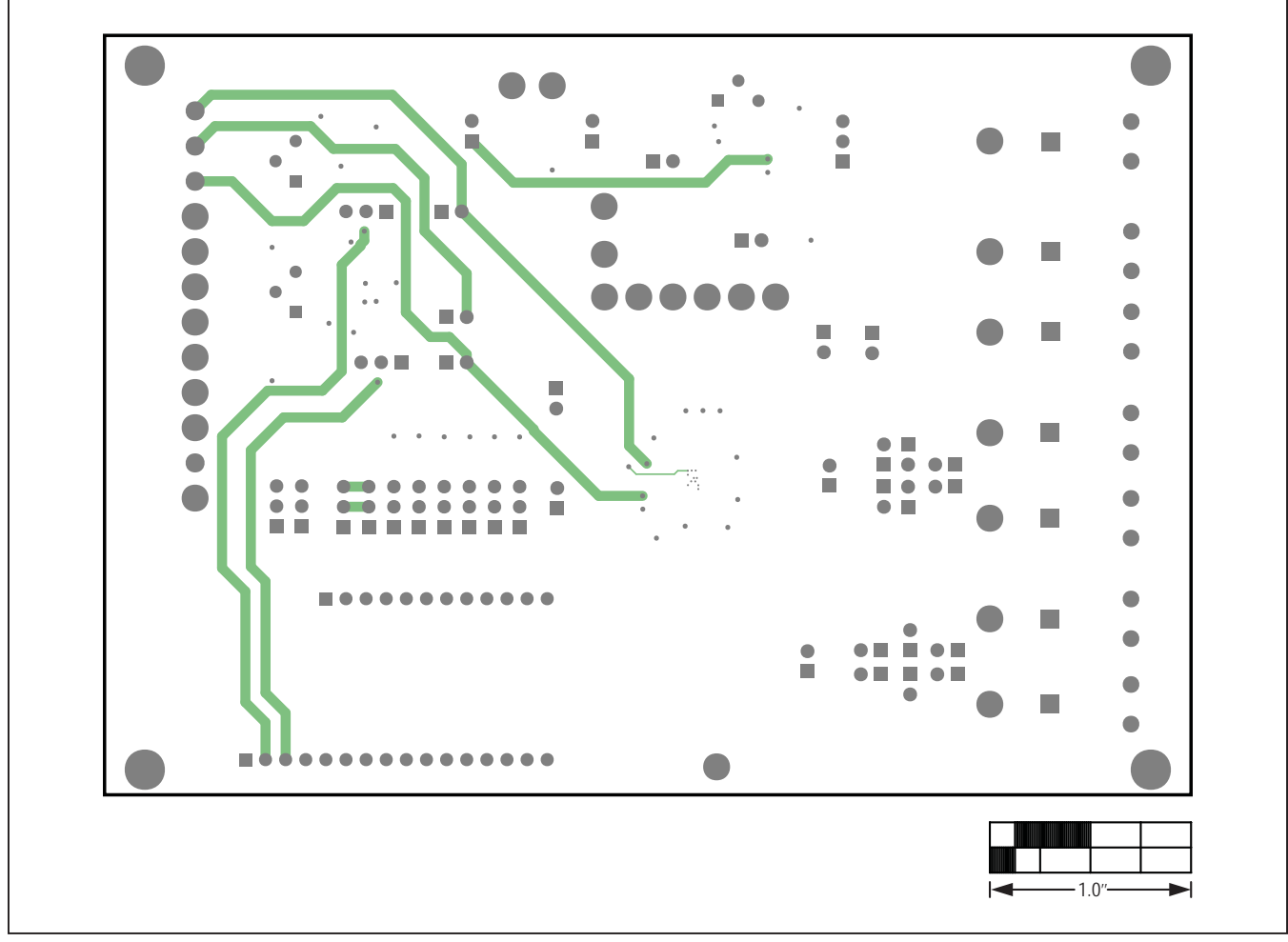

MAX30001 EV Kit—Layer 3

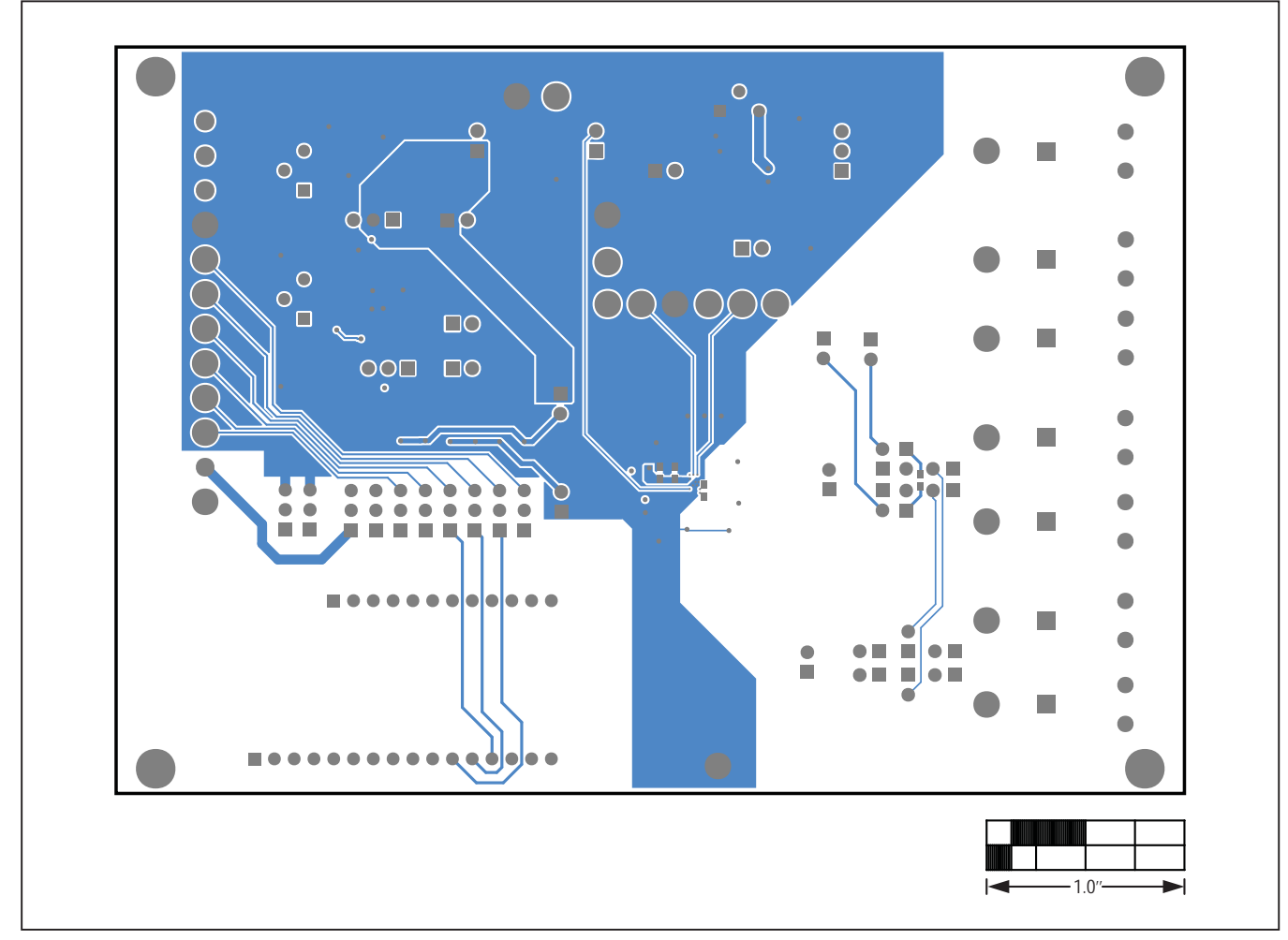

MAX30001 EV Kit—Bottom

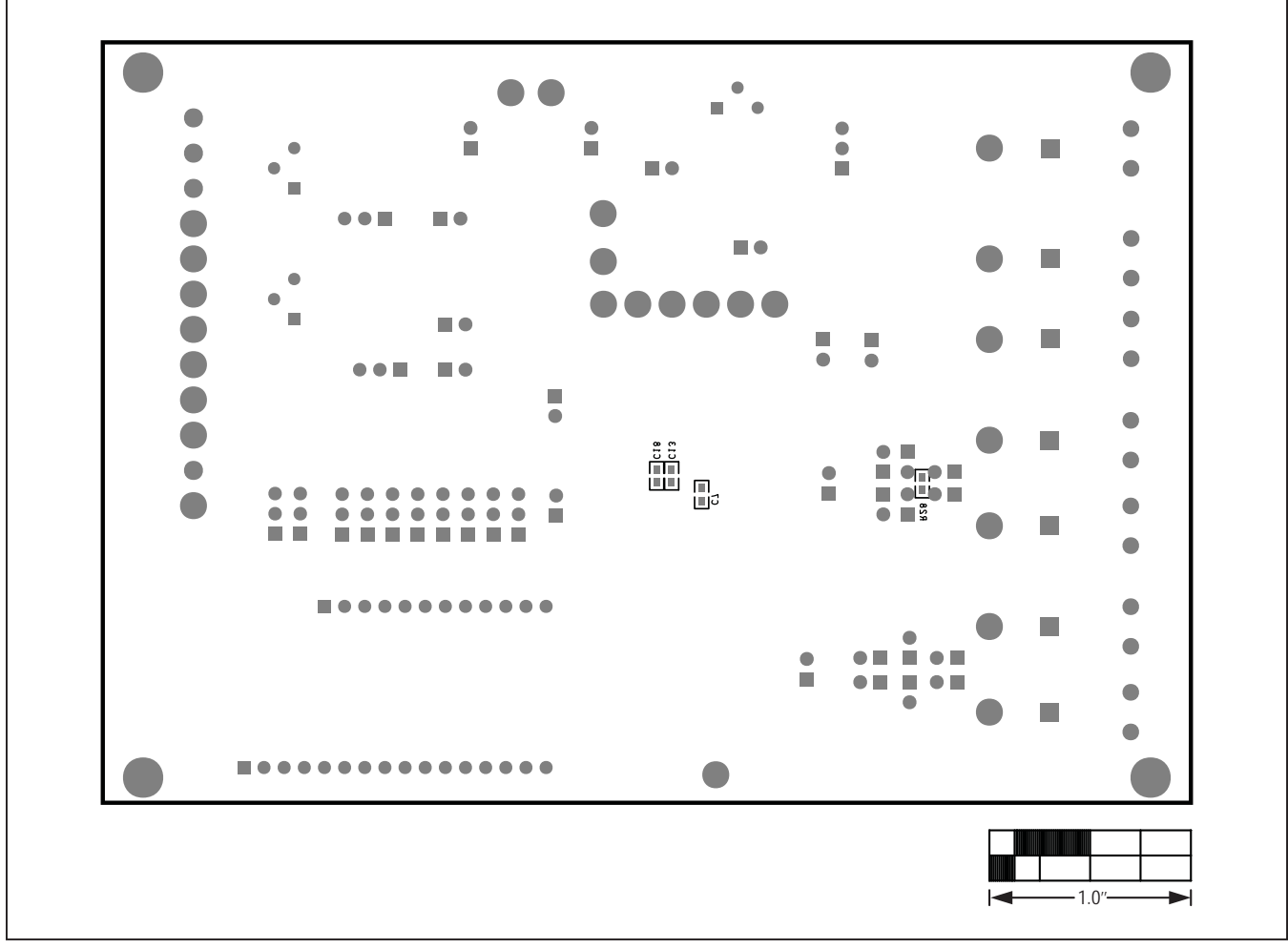

MAX30001 EV Kit—Bottom Silkscreen

### Evaluates: MAX30001 MAX30002

### **Revision History**

| REVISION<br>NUMBER | REVISION<br>DATE | DESCRIPTION                              | PAGES<br>CHANGED |
|--------------------|------------------|------------------------------------------|------------------|
| 0                  | 10/17            | Initial release                          | —                |
| 1                  | 5/18             | Added MAX30002 part number to data sheet | 1–34             |

For pricing, delivery, and ordering information, please contact Maxim Direct at 1-888-629-4642, or visit Maxim Integrated's website at www.maximintegrated.com.

Maxim Integrated cannot assume responsibility for use of any circuitry other than circuitry entirely embodied in a Maxim Integrated product. No circuit patent licenses are implied. Maxim Integrated reserves the right to change the circuitry and specifications without notice at any time.

# **X-ON Electronics**

Largest Supplier of Electrical and Electronic Components

Click to view similar products for Data Conversion IC Development Tools category:

Click to view products by Maxim manufacturer:

Other Similar products are found below :

EVAL-AD7265EDZ EVAL-AD7719EBZ EVAL-AD7767-1EDZ EVAL-AD7995EBZ AD9211-200EBZ AD9251-20EBZ AD9251-65EBZ AD9613-170EBZ AD9629-20EBZ AD9716-DPG2-EBZ AD9737A-EBZ AD9993-EBZ DAC8555EVM EVAL-AD5061EBZ EVAL-AD5062EBZ EVAL-AD5443-DBRDZ EVAL-AD5570SDZ EVAL-AD7992EBZ EVAL-AD7994EBZ AD9119-MIX-EBZ AD9233-125EBZ AD9629-80EBZ AD9650-80EBZ AD9767-EBZ DAC8531EVM LM96080EB/NOPB EVAL-AD5445SDZ EVAL-AD5660EBZ EVAL-AD7685SDZ EVAL-AD7687SDZ MAX5318PMB# MAX1246EVL11-QSOP MAX117EVKIT-DIP DC2365A-C DC2795A-B DC2795A-A DAC088S085EB/NOPB SIM8909-EVB-KIT 82635ASRCDVKHV 961443 DC1466B-B EVAL-AD5413SDZ ADC12D1600RB/NOPB 1083 RFPDK FOR CMT2X5X TS7003DB TSC2014EVM-PDK MOD-USB3G KDC5514EVALZ 650201392G ISL28005FH-100EVAL1Z